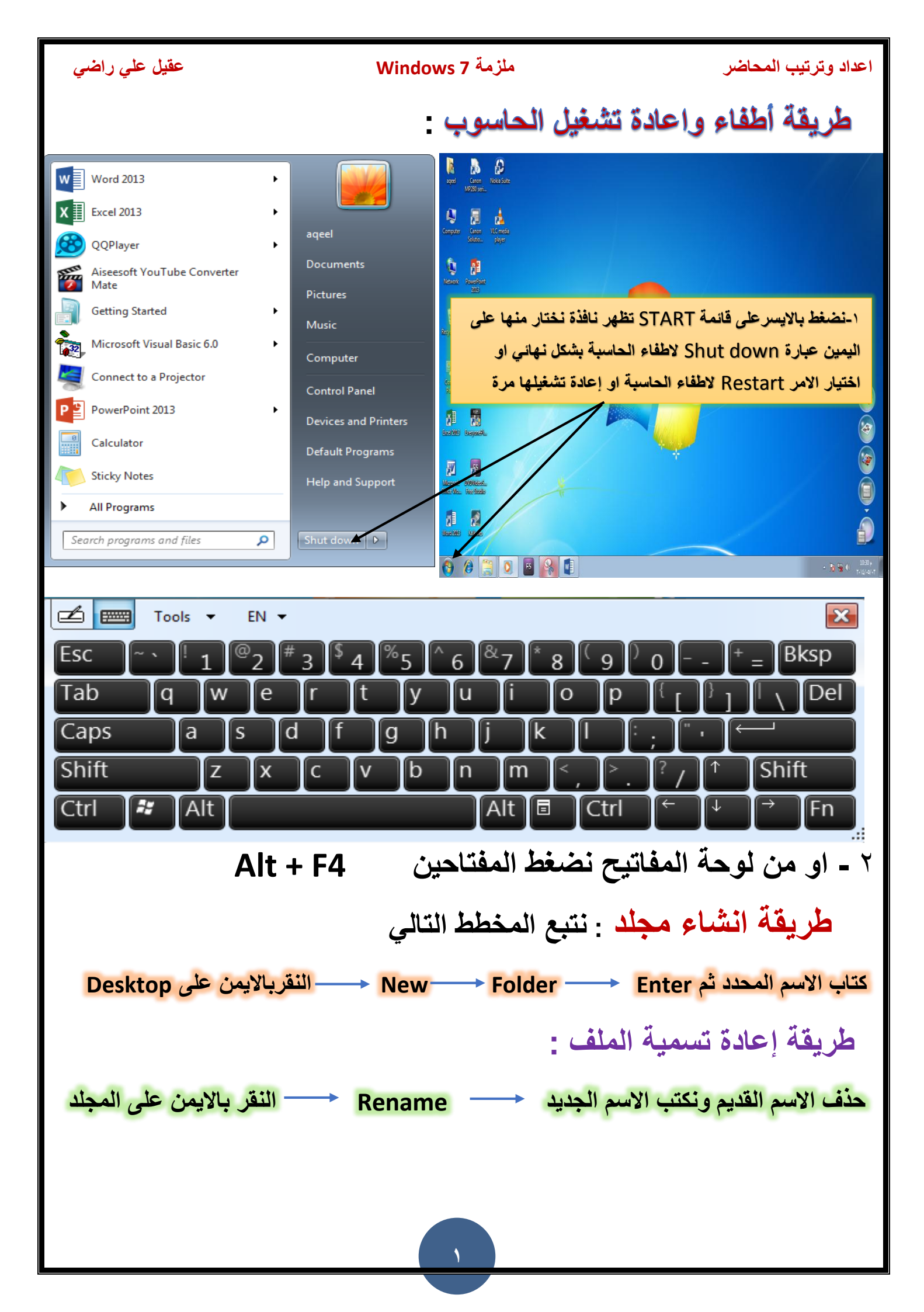

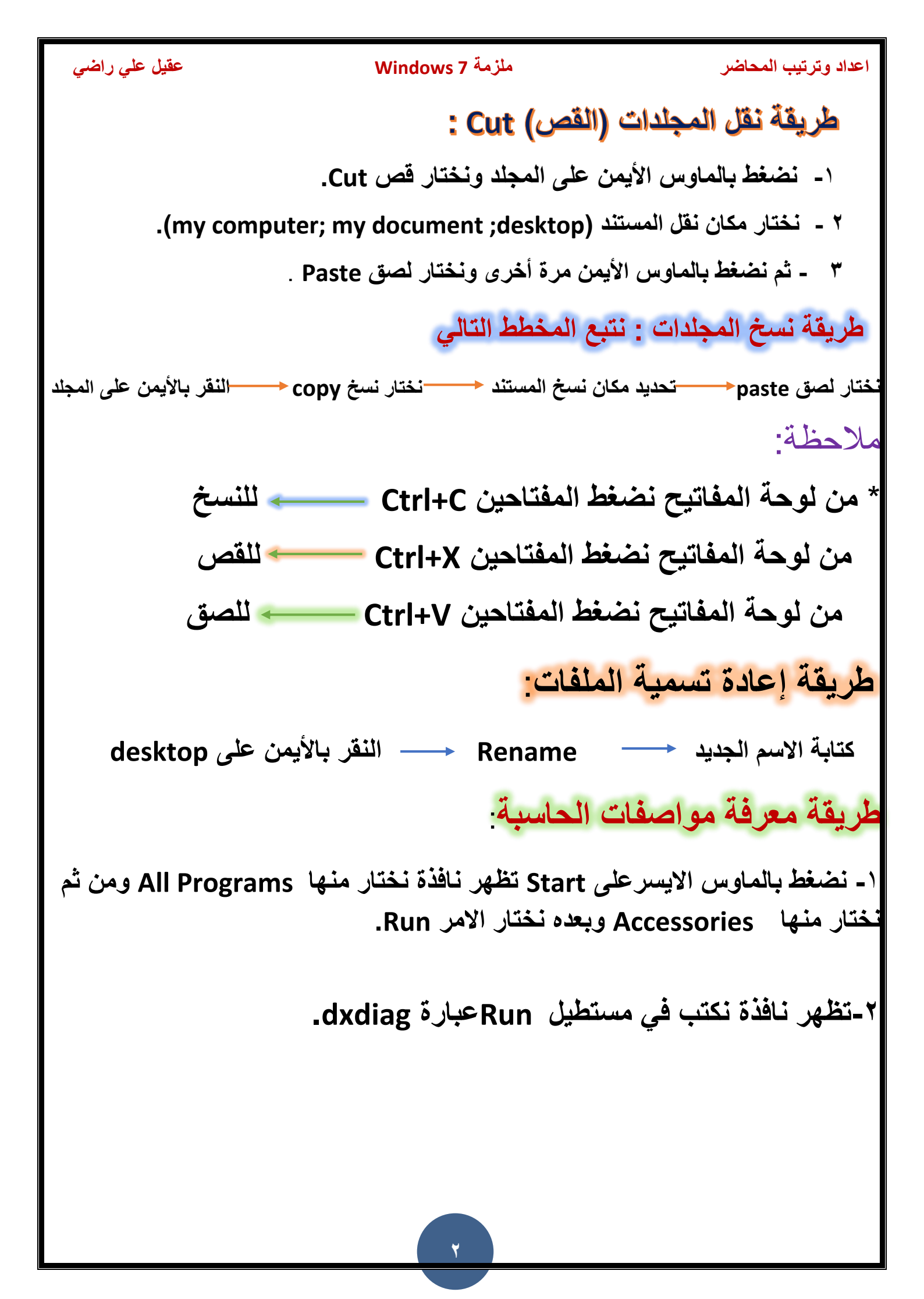

| Run       کیا         Type the name of a program, folder, document, or Internet resource, and Windows will open it for you.       Open:         Open:       dxdiag         Provesc       etti prowse         Provesc       etti prowse         Windows + R       Statistic Statistic Statistis Statistis Statistic Statistis Statistic Statististi                                                                                                    | عقيل علي راضي                                                                                                    | ملزمة Windows 7                                                                                                    | اعداد وترتيب المحاضر                                                                                                    |
|----------------------------------------------------------------------------------------------------|----------------------------------------------------------------------------------------------------|----------------------------------------------------------------------------------------------------|----------------------------------------------------------------------------------------------------|
| System Information       Current Date/Time: 30 معرفة ذاكر 5 (Laburdian System Processor         System Information       Current Date/Time: 30 معرفة ذاكر 5 (Laburdian System)         System Information       Current Date/Time: 30 معرفة داكرة (Laburdian System)         System Information       Current Date/Time: 30 معرفة داكرة (Laburdian System)         System Information       Current Date/Time: 30 معرفة داكرة (Laburdian System)         System Information       Current Date/Time: 30 معرفة داكرة (Laburdian System)         System Information       Current Date/Time: 30 معرفة داكرة (Laburdian System)         System Manufacture:       Gapaly Technology Co., 1td.         System Manufacture:       Substem: Windows 7 Professional 32-bit (S.1, Build 7601)         Language:       System Manufacture: Gapaly Technology Co., 1td.         System Model:       Gapaly Technology Co., 1td.         System Model:       System Model: 5679MB available         Processor:       Intell() Pentium(R) 4 CPU 3.000Hz (2 CPUs), ~3.00Hz         Memory:       4936 file: 971MB used, 5679MB available         OrectX Version:       DirectX Version:         Action and comparison       Current 1         Manufactures       Action and comparison         Action and comparison       Action and comparison         Action and comparison       Action and comparison <t< th=""><th>Run       Type the name resource, and resource, and dxdiag         Open:       dxdiag         يمكن الحصول على الامر         Run       يمكن الحصول على الامر         يمكن الحصول على الامر         ليمكن الحصول على الامر         ليمكن الحصول على الامر         ليمكن الحصول على الامر         ليمكن الحصول على الامر         ليمكن المفتاحين         على المفتاحين         Windows + R</th><th>me of a program, folder, do<br/>d Windows will open it for<br/>OK Cancel<br/>ستطیل ثم</th><th>کی<br/>ocument, or Internet<br/>you.<br/><u>Browse</u><br/><u>Browse</u><br/>دنکتب عبارة dxdiag في هذا الم<br/>نضغط موافقOK وبعدها تظهر نافذة نخت<br/>Yes</th></t<> | Run       Type the name resource, and resource, and dxdiag         Open:       dxdiag         يمكن الحصول على الامر         Run       يمكن الحصول على الامر         يمكن الحصول على الامر         ليمكن الحصول على الامر         ليمكن الحصول على الامر         ليمكن الحصول على الامر         ليمكن الحصول على الامر         ليمكن المفتاحين         على المفتاحين         Windows + R | me of a program, folder, do<br>d Windows will open it for<br>OK Cancel<br>ستطیل ثم                                                                                                    | کی<br>ocument, or Internet<br>you.<br><u>Browse</u><br><u>Browse</u><br>دنکتب عبارة dxdiag في هذا الم<br>نضغط موافقOK وبعدها تظهر نافذة نخت<br>Yes    |
| This tool reports detailed information about the DirectX components and drivers installed on your system.         If you know what area is causing the problem, dick the appropriate tab above. Otherwise, you can use the "Next Page" button below to visit each page in sequence.         System Information         Current Date/Time: 30, p) •: TY: ۱ • , T • 12, jl, jl         Computer Name: AQEEL-PC         Operating System: Windows 7 Professional 32-bit (6.1, Build 7601)         Language: العربية (Regional Setting: العربية)         System Model: G41MT-S2PT         BIOS: Award Modular BIOS v6.00PG         Processor: Intel(R) Pentium(R) 4 CPU 3.00GHz (2 CPUs), ~3.0GHz         Memory: 4096MB RAM         Page file: 971MB used, 5679MB available         DirectX Version: DirectX 11         Cored for WHQL digtal signatures         DxDiag 6.01.7601.17514 32-bit Unicode Copyright © 1998-2006 Microsoft Corporation. All rights reserved.         Help       Next Page                                                                                                    | Svetem Diagnostic Tool                                                                                                    | حيث يمكننا من خلال نافذة<br><sup>5</sup> RAM والمعالج                                                                                                    | ٤- تظهر بعدها النافذة التالية<br>system معرفة ذاكر ة الحاسب<br>Processor                                                                              |
| System Information<br>Current Date/Time: 30 م ۱۰:۳۲:۱۰ ۲۰۱۵ یاپار<br>Computer Name: AQEEL-PC<br>Operating System: Windows 7 Professional 32-bit (6.1, Build 7601)<br>Language: العربية (Regional Setting: العربية)<br>System Manufacturer: Gigabyte Technology Co., Ltd.<br>System Model: G41MT-S2PT<br>BIOS: Award Modular BIOS v6.00PG<br>Processor: Intel(R) Pentium(R) 4 CPU 3.00GHz (2 CPUs), ~3.0GHz<br>Memory: 4096MB RAM<br>Page file: 971MB used, 5679MB available<br>DirectX Version: DirectX 11<br>AG ها فا ذاكر ة الحاسبة<br>DxDiag 6.01.7601.17514 32-bit Unicode Copyright © 1998-2006 Microsoft Corporation. All rights reserved.<br>Help<br>Next Page<br>Save All Information                                                                                                    | This tool reports detailed information about the<br>If you know what area is causing the problem, o<br>visit each page in sequence.                                                                                                    | DirectX components and drivers installed on you<br>lick the appropriate tab above. Otherwise, you                                                                                                    | ır system.<br>ı can use the "Next Page" button below to                                                                                               |
|                                                                                                    | System Information<br>Current Date/<br>Computer N<br>Operating Sys<br>Langu<br>System Manufact<br>System Manufact<br>System Manufact<br>System Men<br>Proce<br>Mer<br>Page<br>DirectX Ver<br>dG هي dG ما الحاسية<br>Help                                                                                                    | Time: 30 م ۱۰:۳۲:۱۰ ، ۲۰۱۵ أيار، AQEEL-PC<br>stem: Windows 7 Professional 32-bit (6.1, Build<br>iage: العربية (Regional Setting: العربية)<br>urer: Gigabyte Technology Co., Ltd.<br>odel: G41MT-S2PT<br>BIOS: Award Modular BIOS v6.00PG<br>ssor: Intel(R) Pentium(R) 4 CPU 3.00GHz (2 CP<br>nory: 4096MB RAM<br>e file: 971MB used, 5679MB available<br>rsion: DirectX 11 | 7601)<br>Us), ~3.0GHz<br>من خلال هذا الاختيار يمكن<br>معرفة مواصفات ونوع<br>3 G المعالج 3 G<br>المعالج 06 Microsoft Corporation. All rights reserved. |

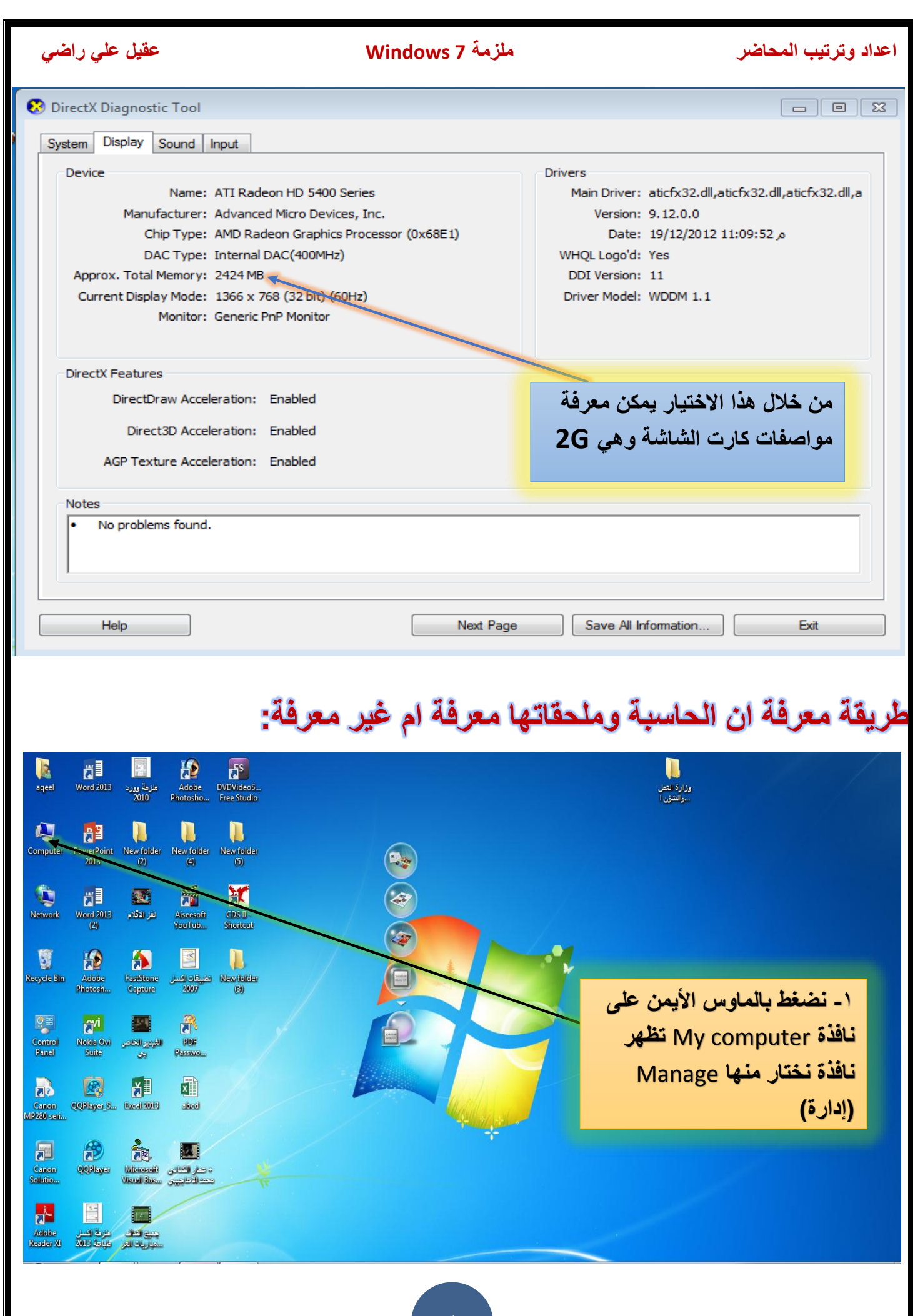

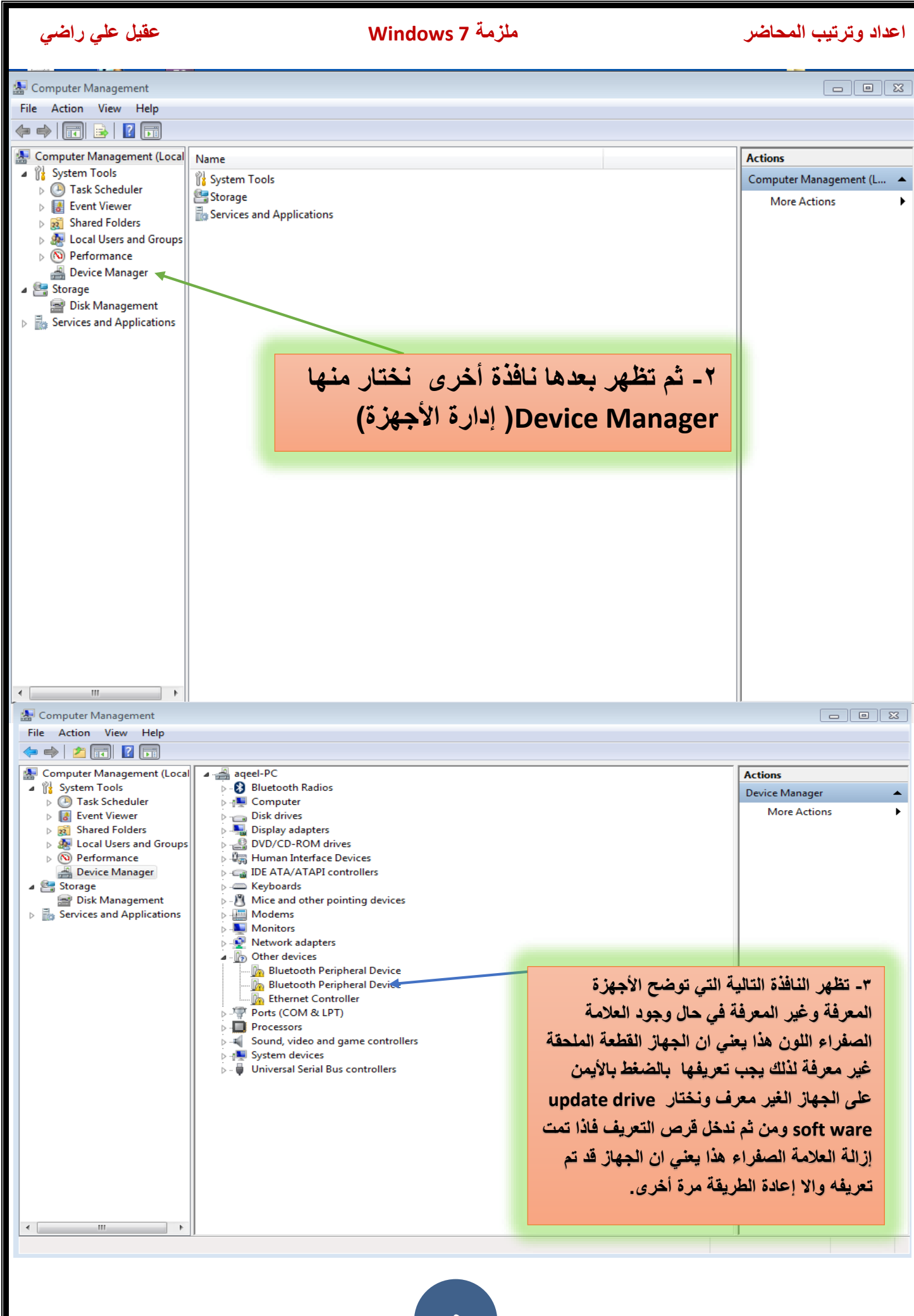

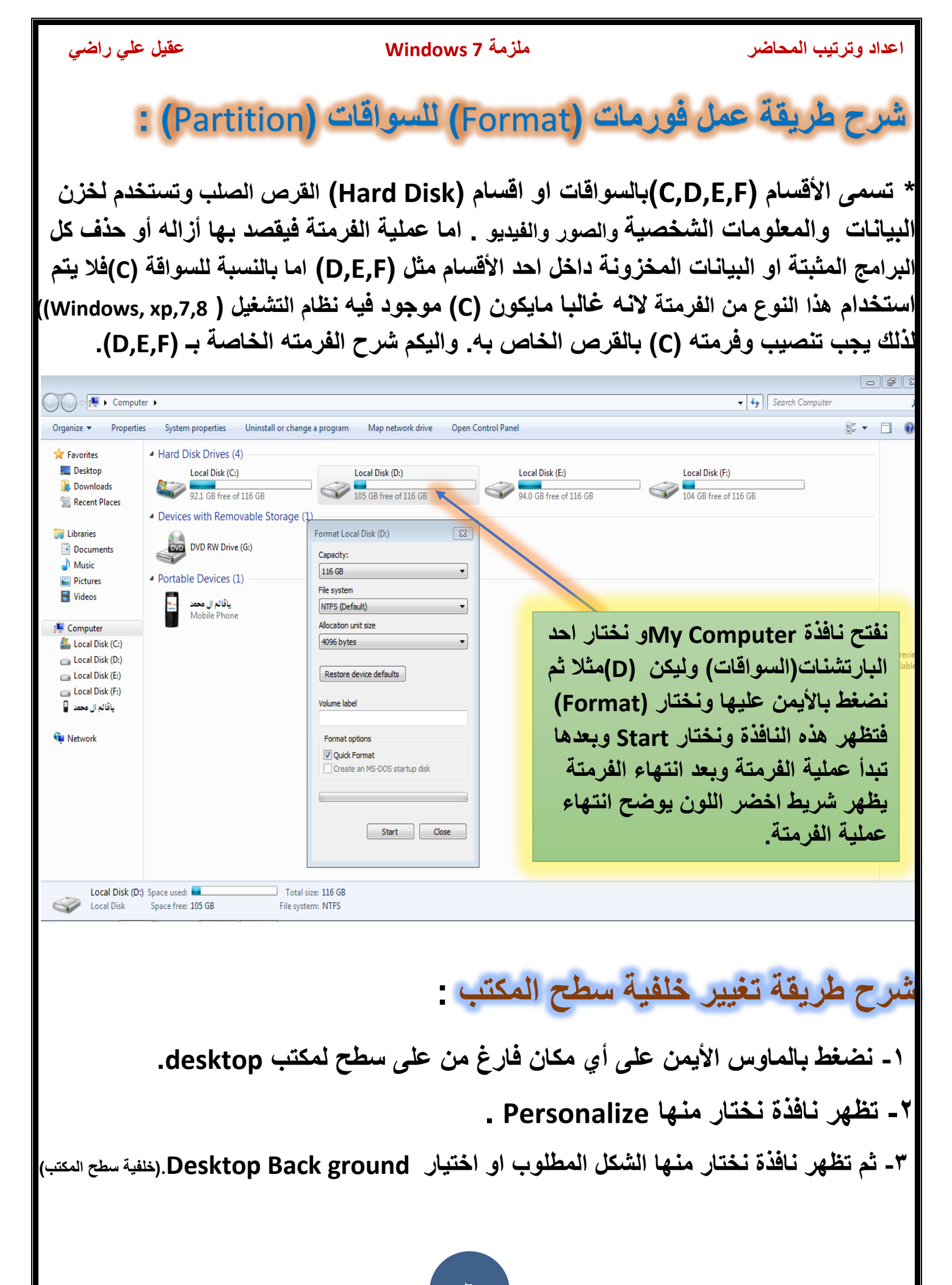

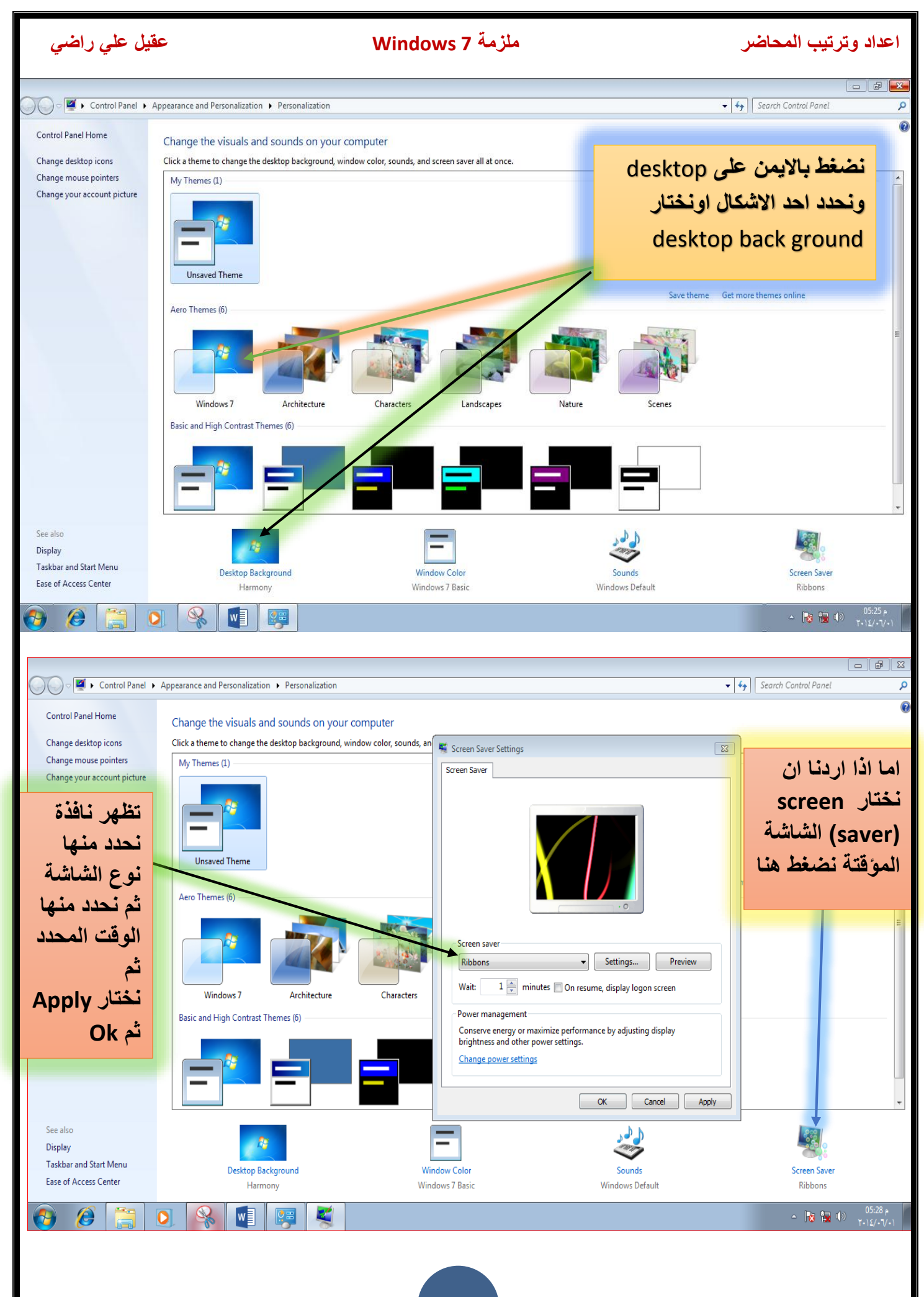

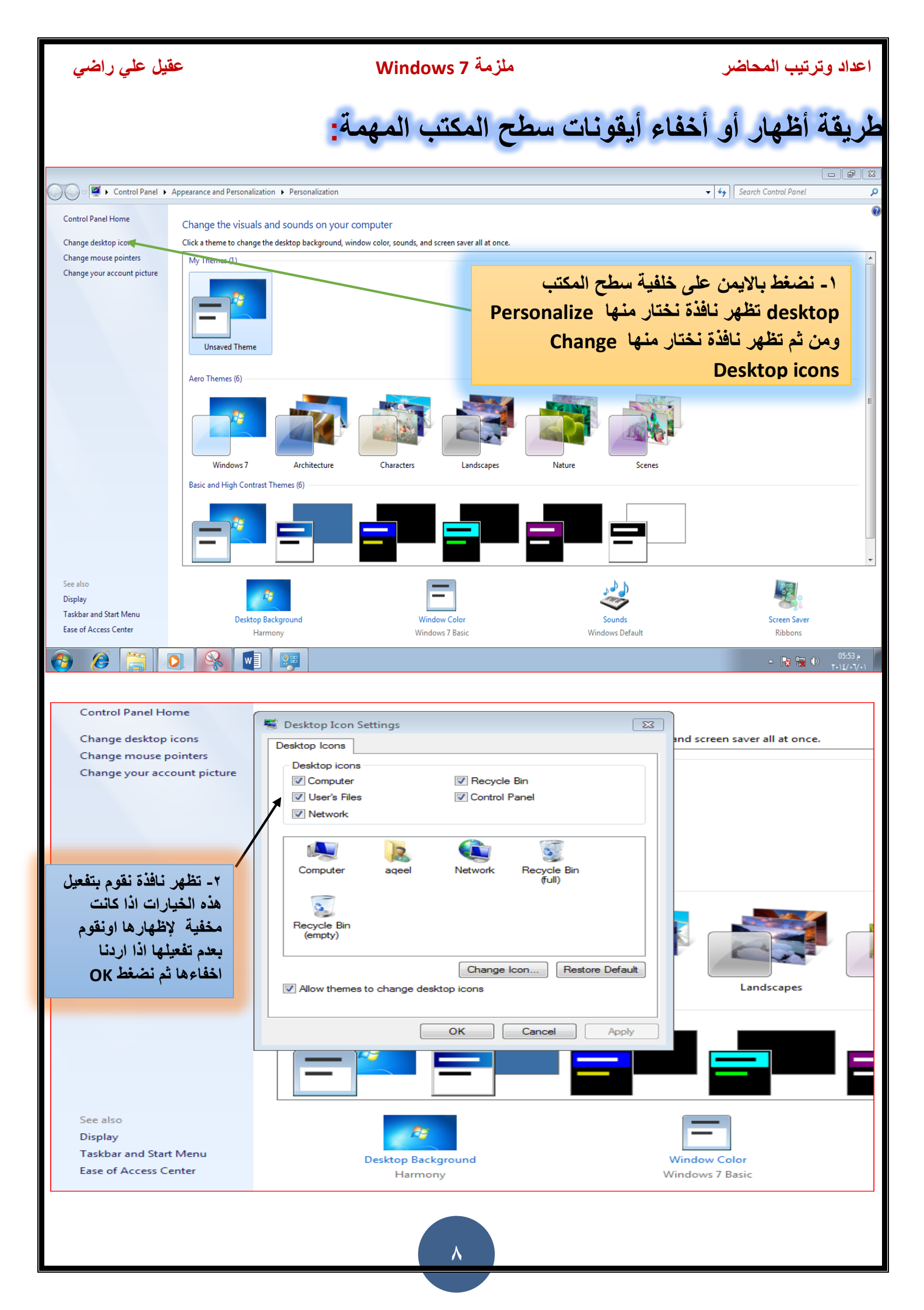

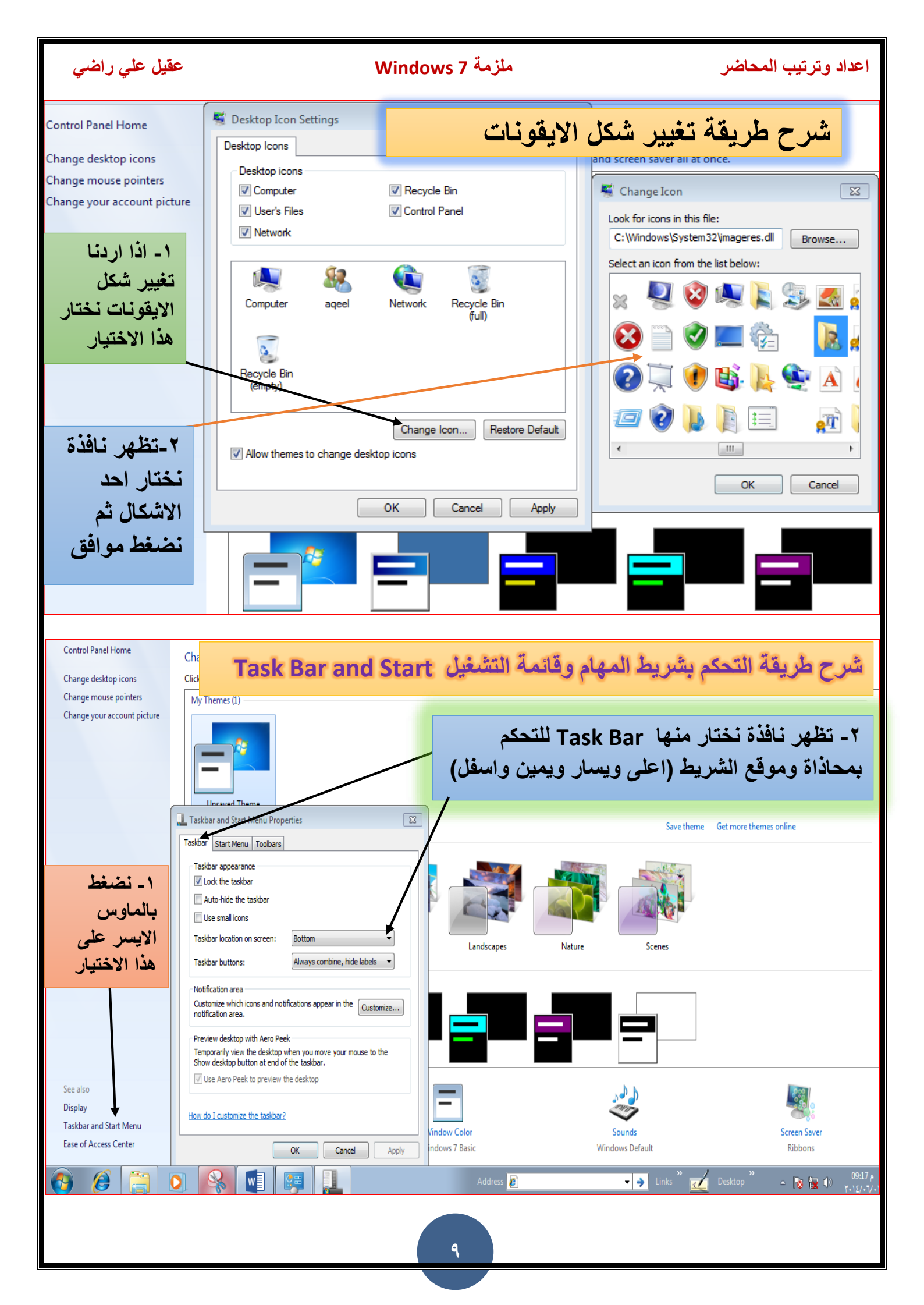

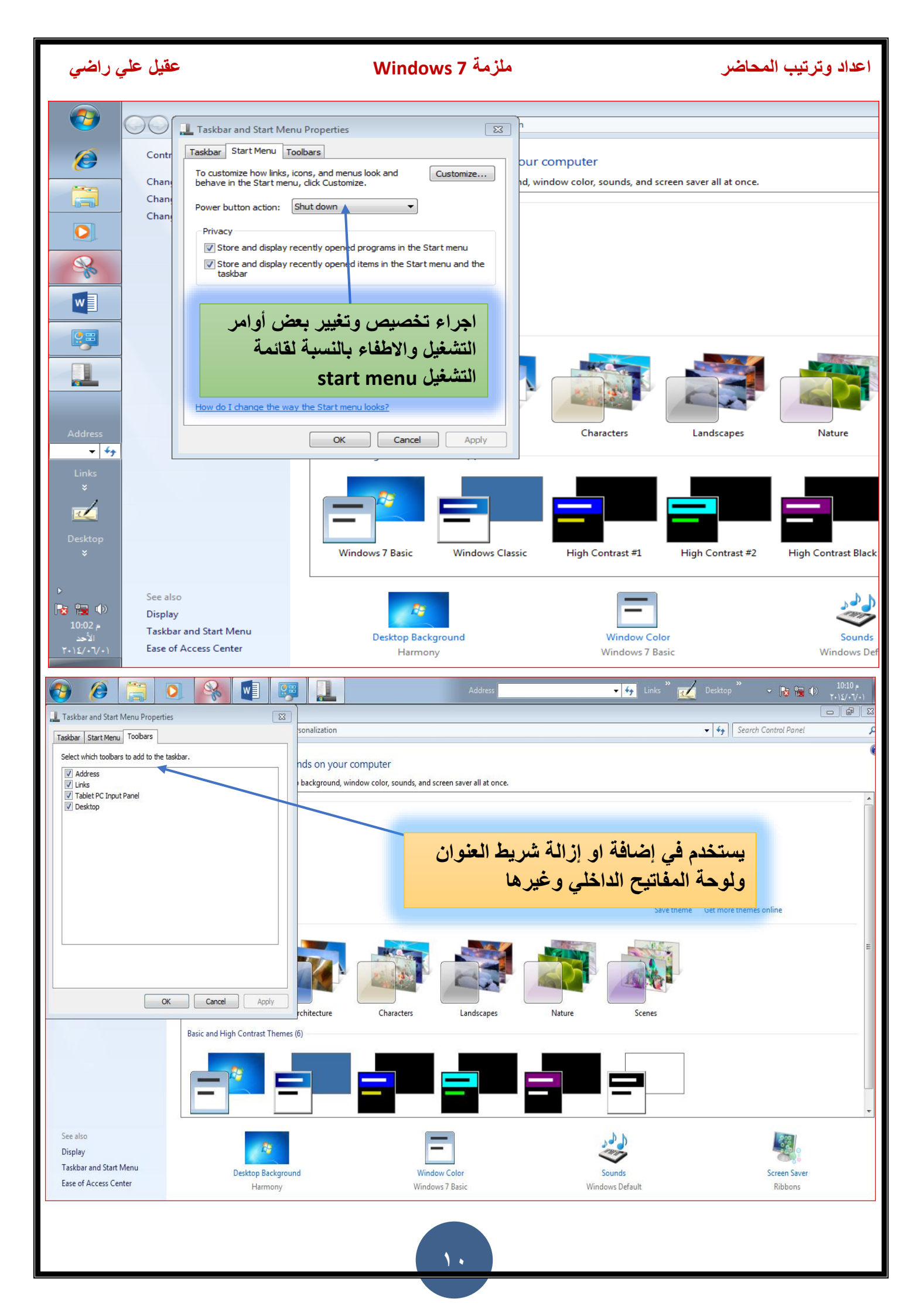

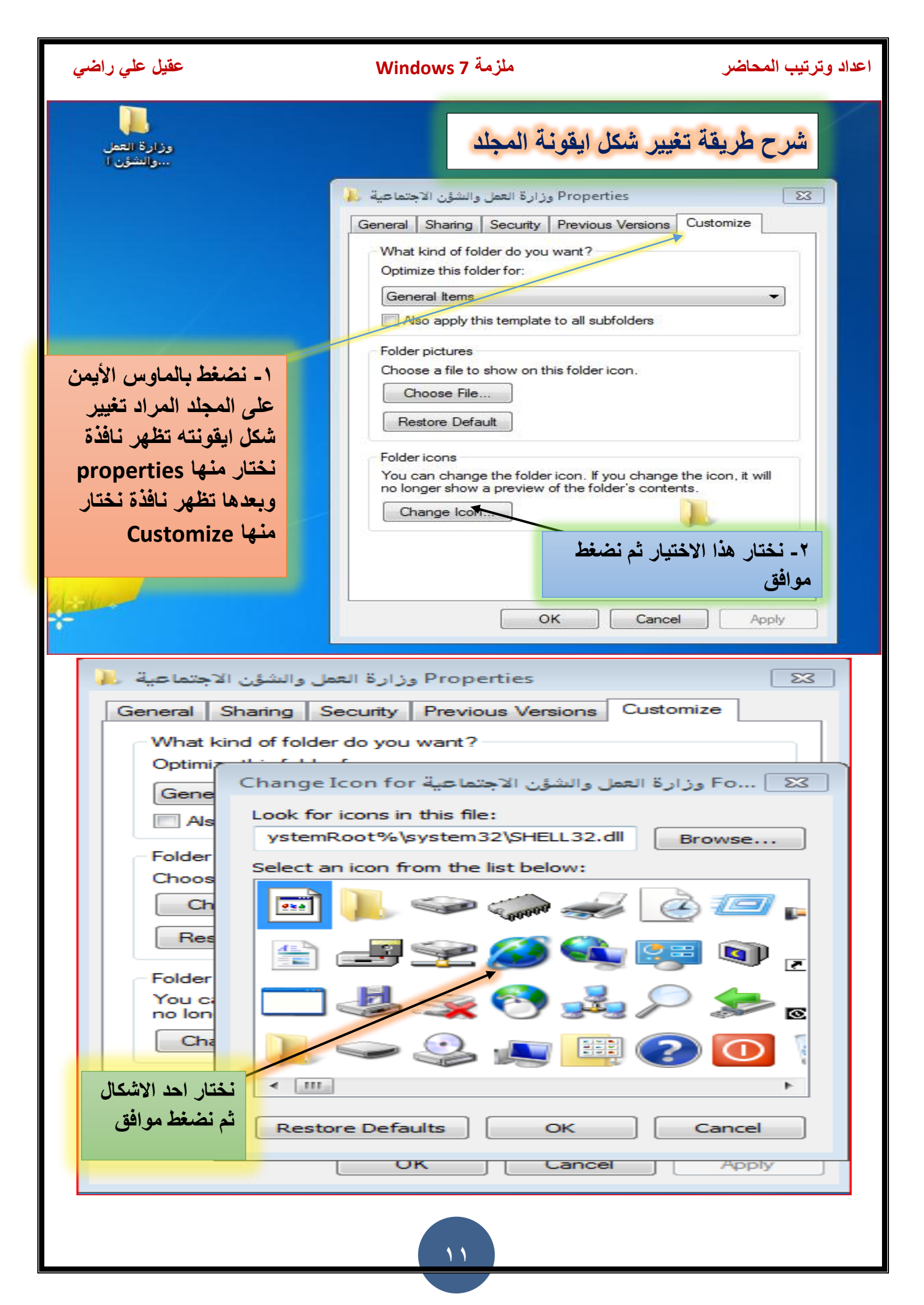

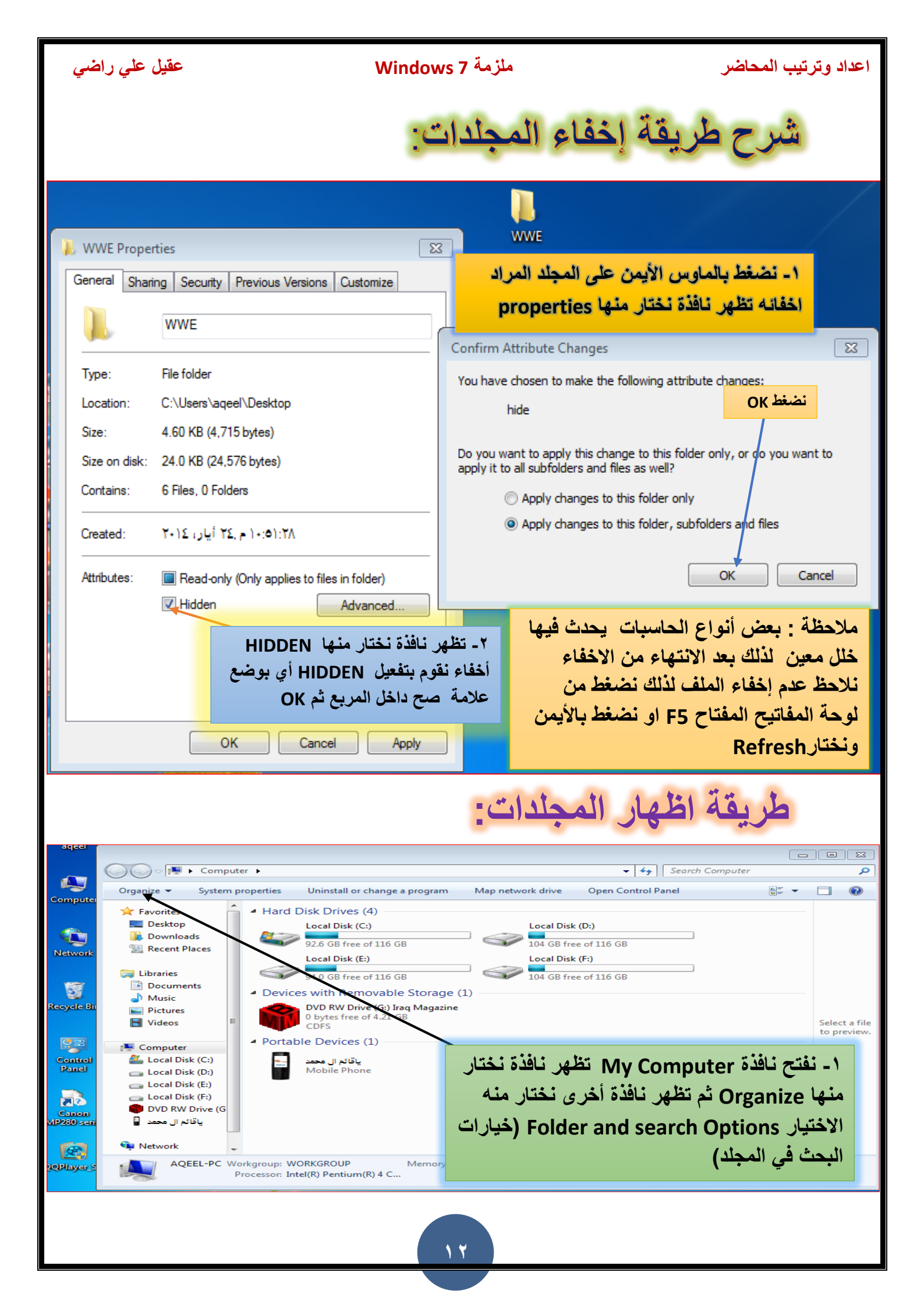

| عقيل علي راضي                                                                                                    | اعداد وترتيب المحاضر Mindows 7                                                                                                    |
|----------------------------------------------------------------------------------------------------|----------------------------------------------------------------------------------------------------|
|                                                                                                    |                                                                                                    |
| Computer >                                                                                                    | ✓ 4y Search Computer                                                                                                    |
| Praznize 💌 System properties Uninstall or change                                                                                                    | a program Map network drive 🛛 Open Control Panel 🔤 👻 🔲 🔞                                                                                                    |
| Folder Options                                                                                                    |                                                                                                    |
| General View Search<br>Folder views<br>You can apply the view (such as Details or Icons) the<br>you are using for this folder to all folders of this type.<br>Apply to Folders Reset Folders                                                                                                    | Ins) that<br>type.<br>Local Disk (D:)<br>104 GB free of 116 GB<br>Local Disk (F:)<br>104 GB free of 116 GB                                                                                                    |
| Advanced settings:<br>Files and Folders<br>Always show icons, never thumbnails<br>Always show menus<br>Display file icon on thumbnails                                                                                                    | ۲ ـ تظهر نافذة نختار منها View<br>(عرض) المحد المحدة المحدة المحدة المحدة المحدة المحدة المحدة المحدة المحدة المحدة المحدة المحدة المحدة المحدة ا                                                                                                    |
| <ul> <li>Display file size information in folder tips</li> <li>Display the full path in the title bar (Classic theme on Hidden files and folders</li> <li>Don't show hidden files, folders, or drives</li> <li>Show hidden files, folders, and drives</li> <li>Hide empty drives in the Computer folder</li> <li>Hide extensions for known file types</li> <li>Hide protected operating system files (Recommended)</li> </ul> | <ul> <li>٤- اما اذا اردنا ان لا نظهر الملفات والمجلدات</li> <li>١ المخفية فنختار هذا الاختيار الأول ومعناه (</li> <li>عدم اظهار المجلدات والملفات المخفية)</li> </ul>                                                                                                    |
| OK     Cancel       Processor: Inter(K) Pentium(K) 4 C.                                                                                                    | efaults - نفعل ونختار الاختيار الثاني ومعناه ( أظهار المجلدات والملفات المخفية) ثم نضغط (OK) - محلوات محلوات محلوات محلوات - محلوات - محلولت - محلوات - محلوات - محل |
| ماشة واضحة :<br>Display > Screen Resolution                                                                                                    | شرح طريقة التحكم في دقة الشاشة للحصول على ش<br>عنا العنام المعنام المعنام المعنام المعنام المعنام المعنام المعنام المعنام المعنام المعنام المعنام المعنام المع                                                                                                    |
| Change the appearance of y                                                                                                    | Detect<br>Identify                                                                                                    |
| Display: 1. E1942 ▼<br>Resolution: 1366 × 768 (reco<br>Orientation: Landscape                                                                                                    | نضغط بالماوس الأيمن على سطح المكتب<br>ونختار منها Screen resolution فتظهر<br>النافذة التالية نختار الرقم المحدد ويكون<br>حسب الاختيار ثم نضغط موافق<br>Advanced settings                                                                                                    |
| Make text and other items larger or s<br>What display setting, should I choos                                                                                                    | maller<br>e?                                                                                                    |
| لأحيان تنقلب سطح المكتب لليسار او<br>وللأعلى او للأسفل فأذا اردنا ان نرجعها الى<br>ها الاعتيادية نختار الاختيار الأول المؤشر                                                                                                    | OK Cancel Apply بعض اليمين OK Cancel معن اليمين اليمين مورة                                                                                                    |
|                                                                                                    | 17                                                                                                    |

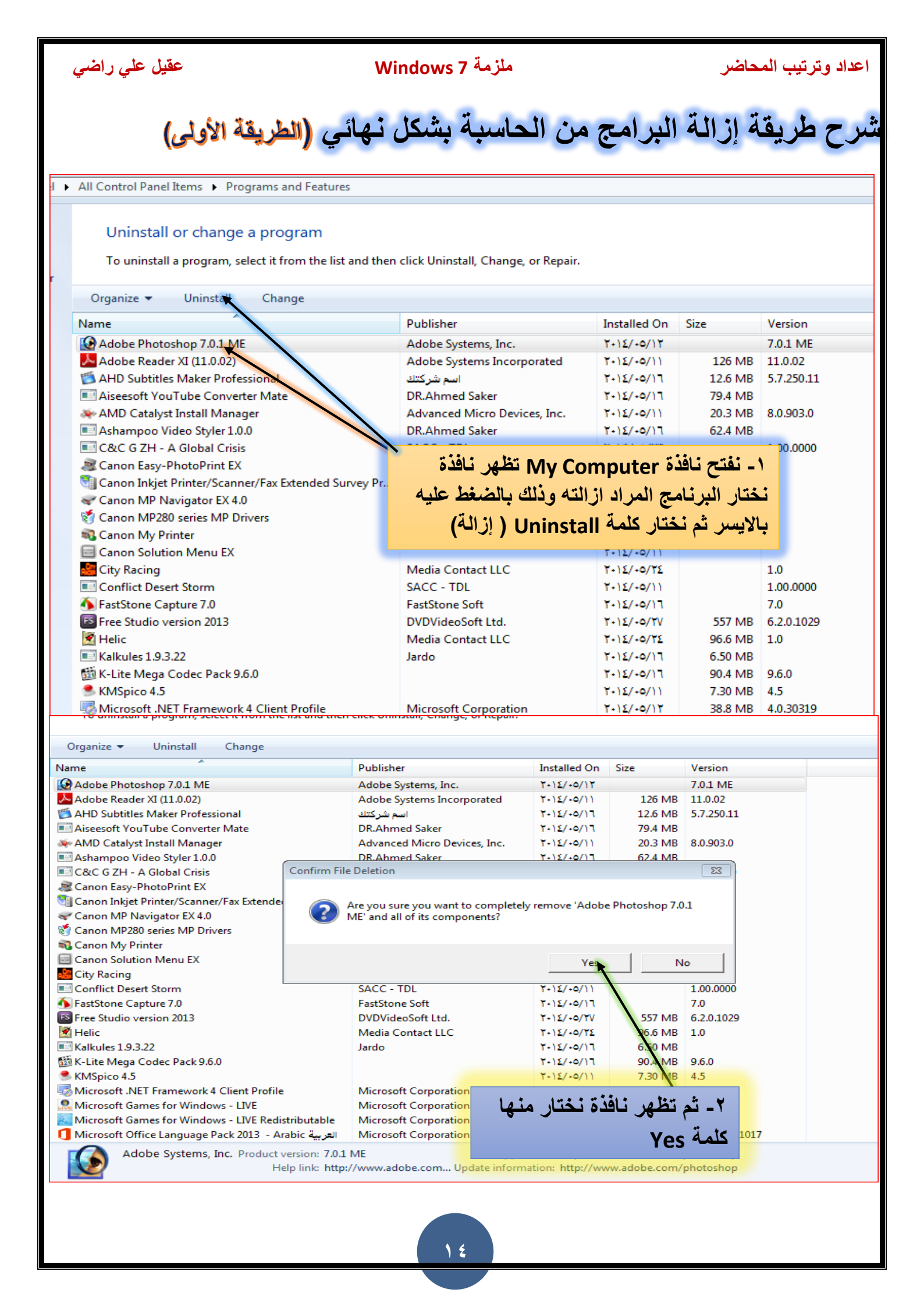

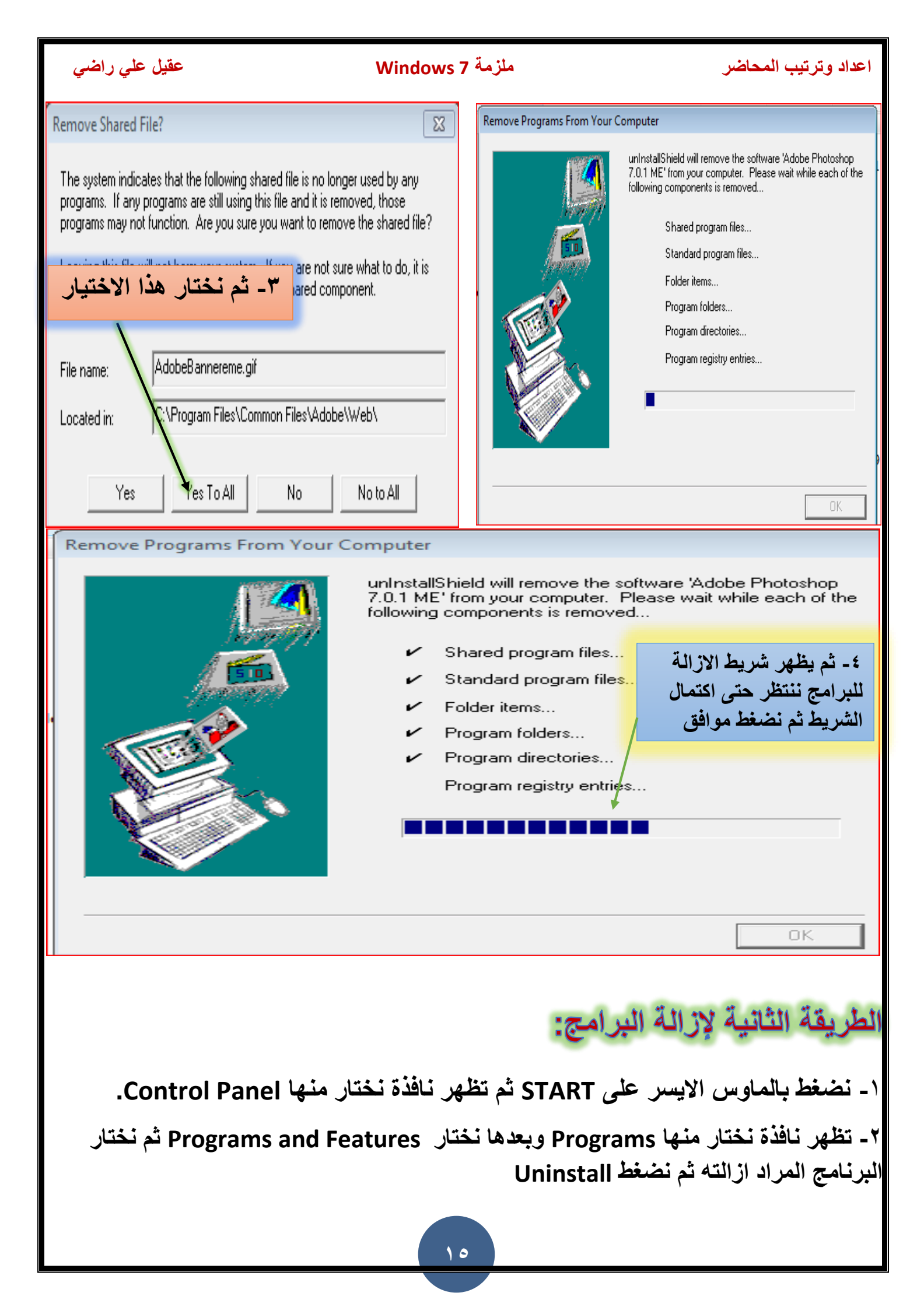

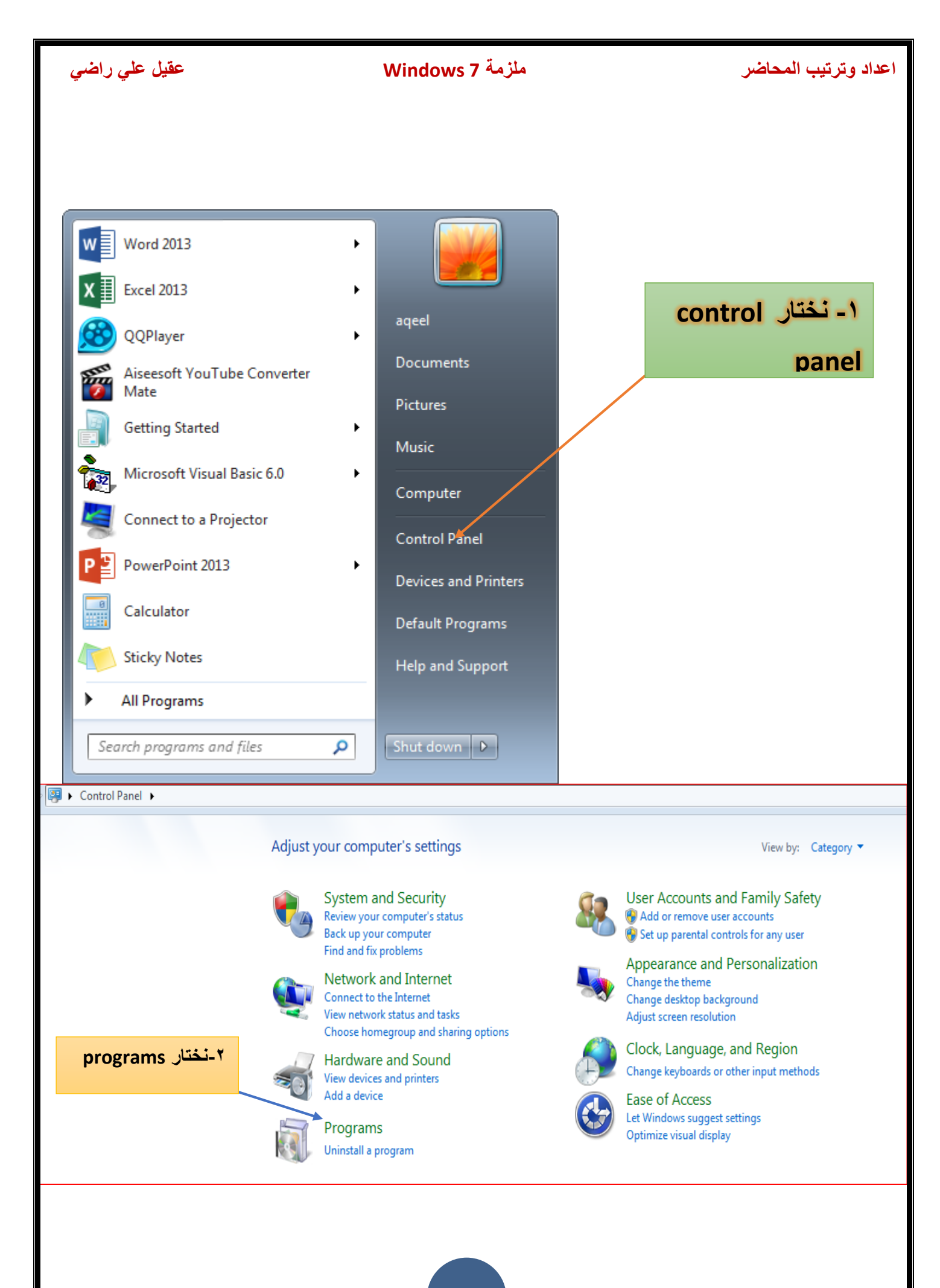

|                                                                                                    | ملزمة Windows 7                                                                                                    |                                                                                                    | اد وترتيب المحاضر                                                                                                    | اعد                                  |
|----------------------------------------------------------------------------------------------------|----------------------------------------------------------------------------------------------------|----------------------------------------------------------------------------------------------------|----------------------------------------------------------------------------------------------------|--------------------------------------|
| 🔾 🔍 🗮 🕨 Control Pane                                                                                                    | el ▶ Programs ▶                                                                                                    |                                                                                                    |                                                                                                    |                                      |
|                                                                                                    | -                                                                                                    |                                                                                                    |                                                                                                    |                                      |
| Control Panel Home<br>System and Security<br>Network and Internet<br>Hardware and Sound<br>• <b>Programs</b><br>User Accounts and Family<br>Safety<br>Appearance and<br>Personalization<br>Clock, Language, and Region | <ul> <li>Programs and Features<br/>Uninstall a program Turn Wind<br/>Run programs made for previous vers</li> <li>Default Programs<br/>Change default settings for media or<br/>Set your default programs</li> <li>Desktop Gadgets<br/>Add gadgets to the desktop Get m<br/>Restore desktop gadgets installed with</li> </ul>                                                                                                    | lows features on or off<br>sions of Windows   Ho<br>devices   Make a file ty<br>tore gadgets online   U<br>h Windows                                   | View installed update<br>w to install a program<br>ype always open in a sp<br>Jninstall a gadget                                                                                                    | s  <br>ecifi                         |
| Ease of Access                                                                                                    |                                                                                                    | حتيار النالي                                                                                                    | ۳- بحثار الا،                                                                                                    |                                      |
|                                                                                                    |                                                                                                    |                                                                                                    |                                                                                                    |                                      |
|                                                                                                    |                                                                                                    |                                                                                                    |                                                                                                    |                                      |
| 🔾 🔾 🗢 🛃 🕨 Control Panel 🕨                                                                                                    | Programs   Programs and Features                                                                                                    |                                                                                                    |                                                                                                    |                                      |
| Control Panel Home<br>View installed updates<br>Turn Windows features on or<br>off                                                                                                    | Uninstall or change a program<br>To uninstall a program, select it from the list and then                                                                                                    | click Uninstall, Change, or F                                                                                                    | Repair.                                                                                                    |                                      |
|                                                                                                    | Organize 🔻                                                                                                    |                                                                                                    |                                                                                                    |                                      |
|                                                                                                    | Image: Second Second | Media Contact LLC<br>SACC - TDL<br>FastStone Soft<br>DVDVideoSoft Ltd.<br>Media Contact LLC<br>Jardo<br>Microsoft Corporation<br>Microsoft Corporation | 1134100 011 0       1100011       1100011       110011       110011       110011       110011       110011       110011       110011       110011       110011       110011       110011       110011       110011       110011       110011       110011       110011       110011       110011       110011       110011       110011       110011       110011       110011       110011       110011       110011       110011       110011       110011       110011       110011       110011       110011       110011       110011       110011       110011       110011       110011       110011       110011       110011       110011       110011       110011       110011       110011       110011       110011       110011       110011       110011       110011 <tr< td=""><td>9<br/>9<br/>6<br/>9<br/>7<br/>7<br/>3<br/>7</td></tr<> | 9<br>9<br>6<br>9<br>7<br>7<br>3<br>7 |

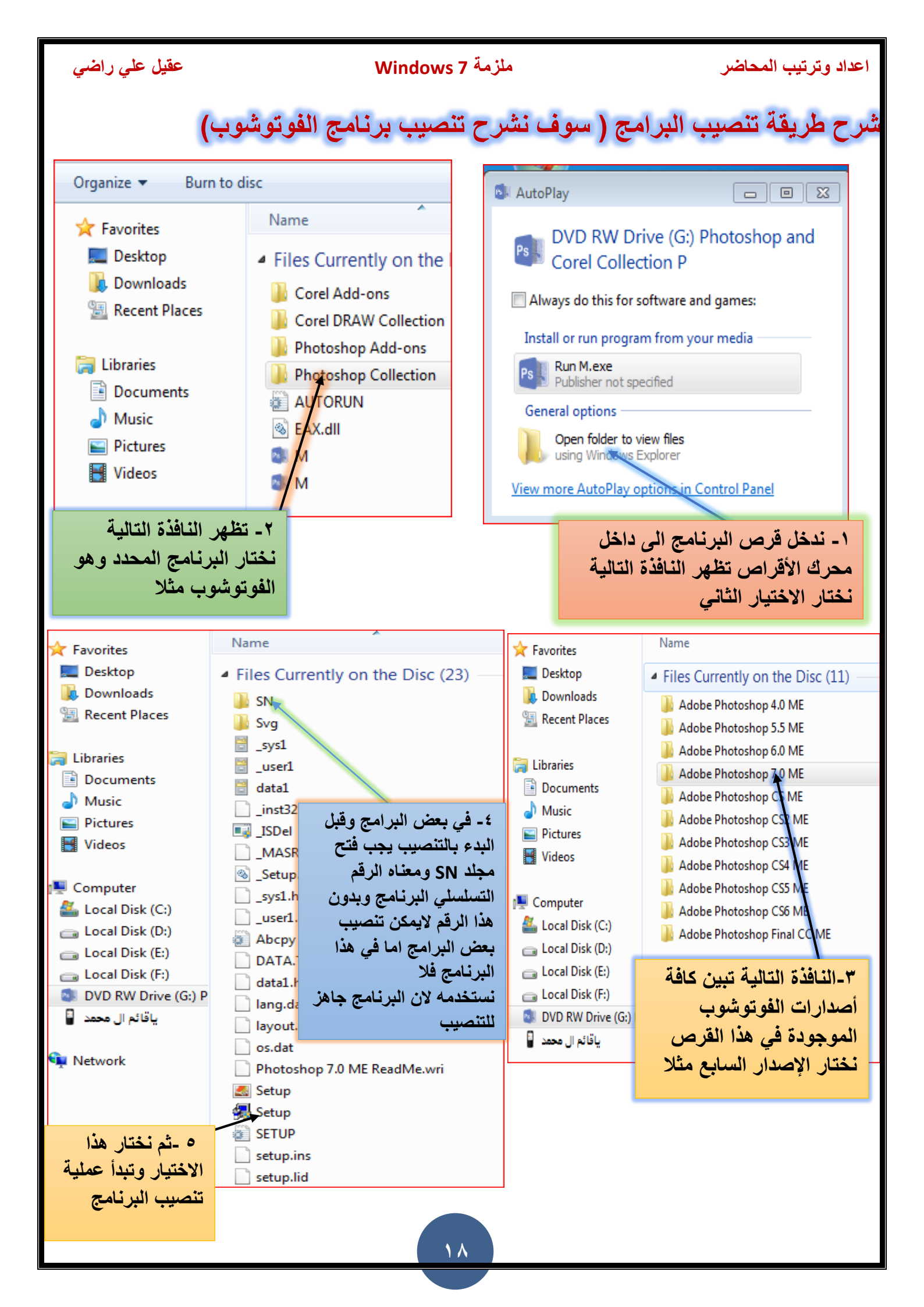

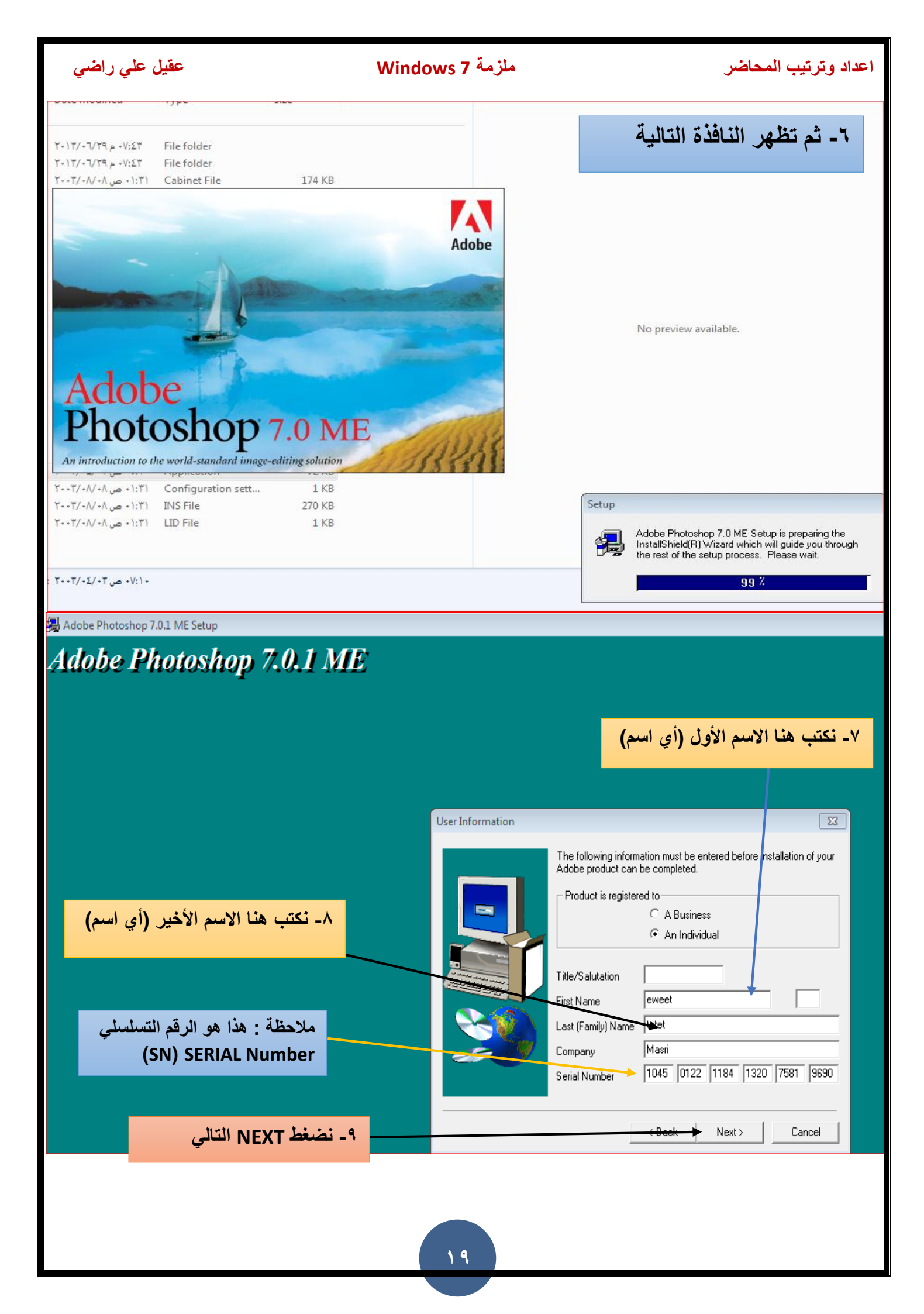

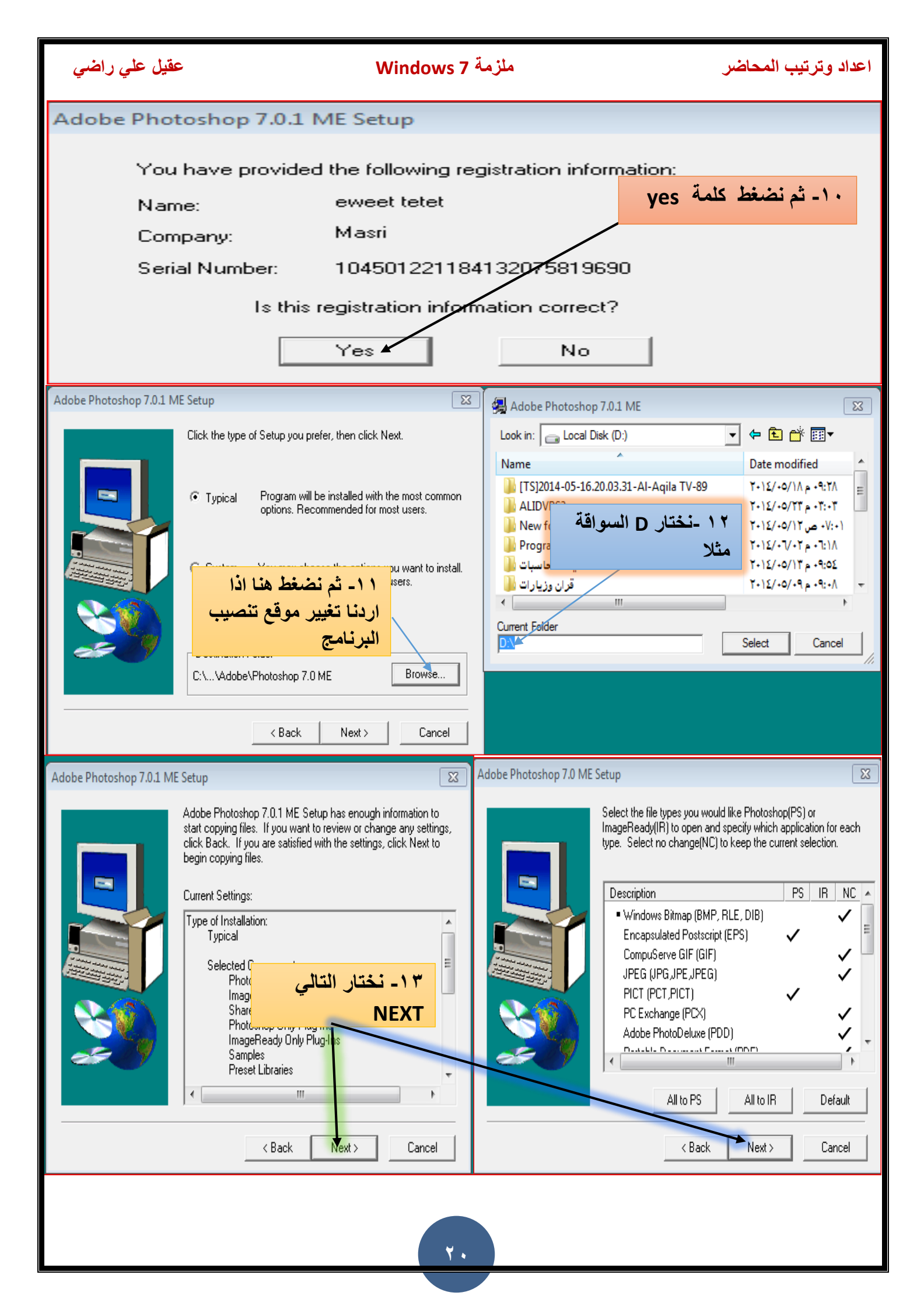

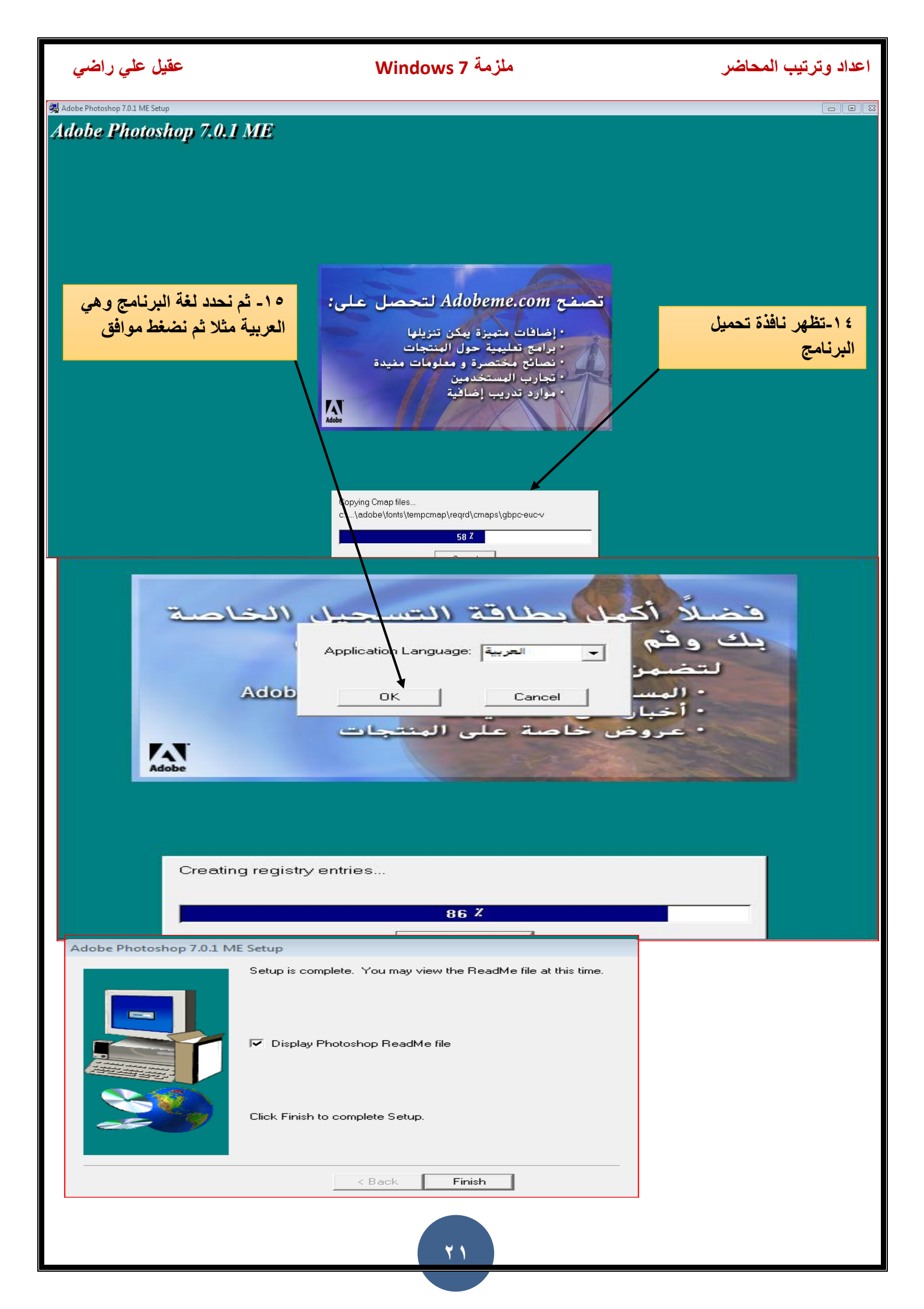

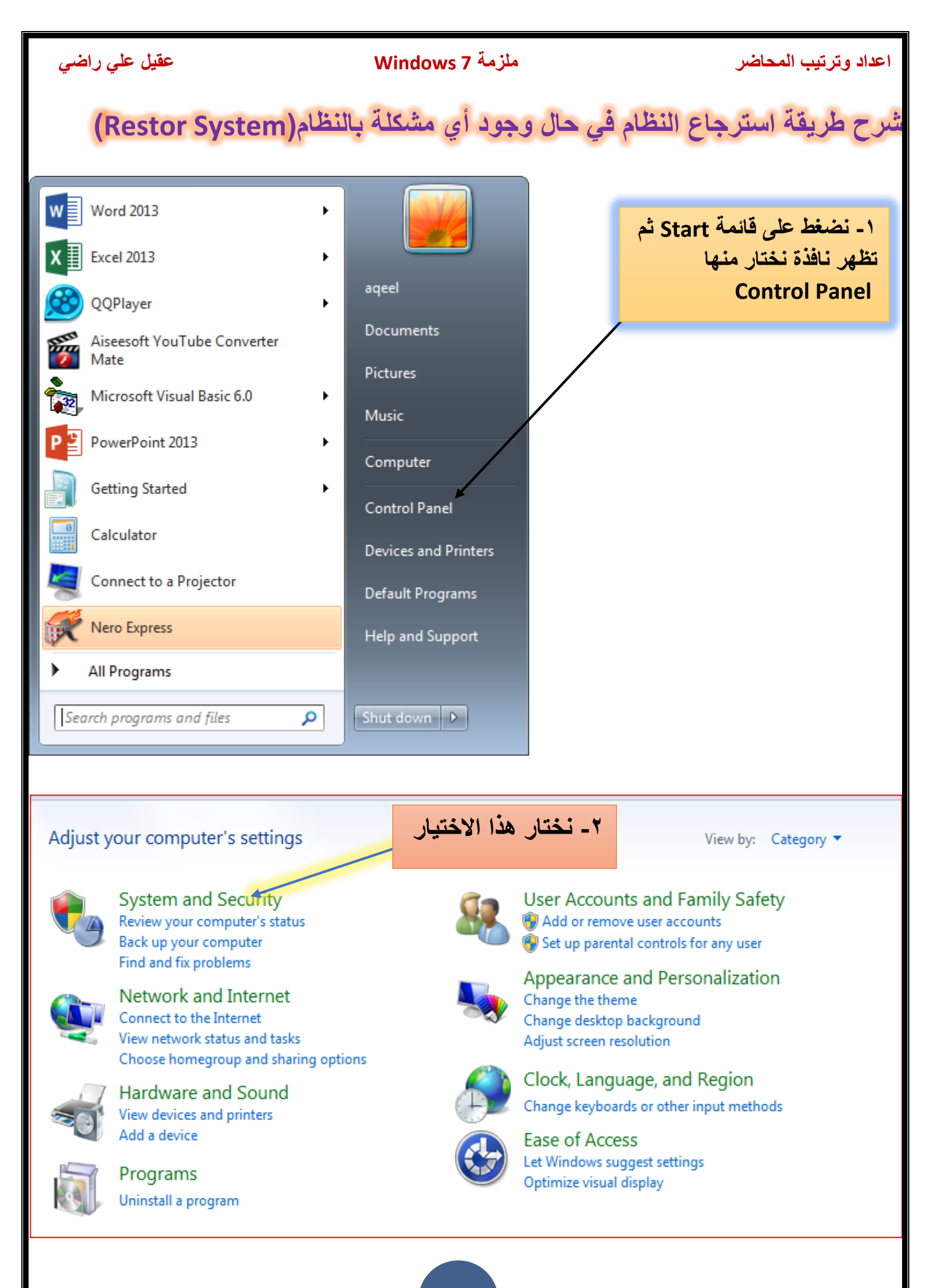

| عقيل علي راضي                                                                                                    | Wind                                                                            | ملزمة ows 7                                                                         | اعداد وترتيب المحاضر                                                                                                    |
|----------------------------------------------------------------------------------------------------|---------------------------------------------------------------------------------|-------------------------------------------------------------------------------------|----------------------------------------------------------------------------------------------------|
|                                                                                                    | System and Security                                                             |                                                                                     |                                                                                                    |
| Control Panel                                                                                                    | System and Security                                                             |                                                                                     |                                                                                                    |
| Control Panel Home     System and Security     Network and Internet                                                         | Action Cente<br>Review your cor<br>Troubleshoot co                              | er<br>mputer's status and resolve<br>ommon computer problem:                        | issues   🚱 Change User Account Control settings<br>s   Restore your computer to an earlier time                                                                                                    |
| Hardware and Sound<br>Programs                                                                                              | Windows Fir<br>Check firewall st                                                | rewall<br>tatus   Allow a program tł                                                | nrough Windows Firewall                                                                                                    |
| Safety<br>Appearance and<br>Personalization<br>Clock Language and Region                                                    | Wiew amount of<br>Allow remote<br>Windows Up                                    | RAM and processor speed<br>e access   See the name of<br>pdate                      | Check the Windows Experience Index f this computer                                                                                                    |
| Ease of Access<br>System -۳- ثم نختار.                                                                                      | Power Optic<br>Require a passw<br>Change when the                               | on or off Check<br>ons<br>word when the computer wa                                 | kes   Change what the power buttons do                                                                                                    |
|                                                                                                    | Backup and<br>Back up your co                                                   | Restore<br>omputer   Restore files fro                                              | m backup                                                                                                    |
|                                                                                                    | Get more featur                                                                 | nytime Upgrade<br>res with a new edition of Wir                                     | ndows 7                                                                                                    |
|                                                                                                    | Administrati<br>Free up disk spa<br>View event lo                               | ive Tools<br>ice   Defragment your har<br>ogs   🛞 Schedule tasks                    | d drive   🏶 Create and format hard disk partitions                                                                                                    |
| System Properties                                                                                                    | X                                                                               | Control Panel 🕨 S                                                                   | System and Security   System                                                                                                    |
| Computer Name Hardware Advanced System<br>Use system protection to undo unwarestore previous versions of files.             | stem Protection Remote<br>Inted system changes and<br>hat is system protection? | Control Panel Home © Device Manager © Remote settings © System protection           | View basic information about your computer<br>Windows edition<br>Windows 7 Professional                                                                                                    |
| System Restore                                                                                                    | ٥- نختار هذا الاختيار                                                           | Advanced system settings                                                            | Service Pack 1<br>Get more features with a new edition of Windows 7                                                                                                    |
| You can undo system changes by reverting<br>your computer to a previous restore point.                                      | System Restore                                                                  | ٤- نختار                                                                            |                                                                                                    |
| فتار System Restore<br>Protector<br>Available Drives<br>Local Disk (C:) (System)<br>Local Disk (D:)<br>Local Disk (E:)      | rotection ▲<br>Dn =<br>Dff ←                                                    | الاختيار الثاني                                                                     | System       System rating is not available         Processor:       Intel(R) Pentium(R) 4 CPU 3.00 GHz 3.00 GHz         Installed memory (RAM):       4.00 GB (3.25 GB usable)         System type:       32-bit Operating System         Pen and Touch:       No Pen or Touch Input is available for this Disp         Computer name, domain, and workgroup settings       aqeel-PC |
| Configure restore settings, manage disk spa<br>and delete restore points.<br>Create a restore point right now for the drive | ice, Configure                                                                  |                                                                                     | Full computer name: aqeel-PC<br>Computer description:<br>Workgroup: WORKGROUP<br>Windows activation                                                                                                    |
| have system protection turned on.                                                                                           | Cancel Apply                                                                    | See also<br>Action Center<br>Windows Update<br>Performance Information and<br>Tools | - نختار الـ (C) لان النظام<br>موجود في الـ (C)                                                                                                    |
|                                                                                                    |                                                                                 |                                                                                     |                                                                                                    |

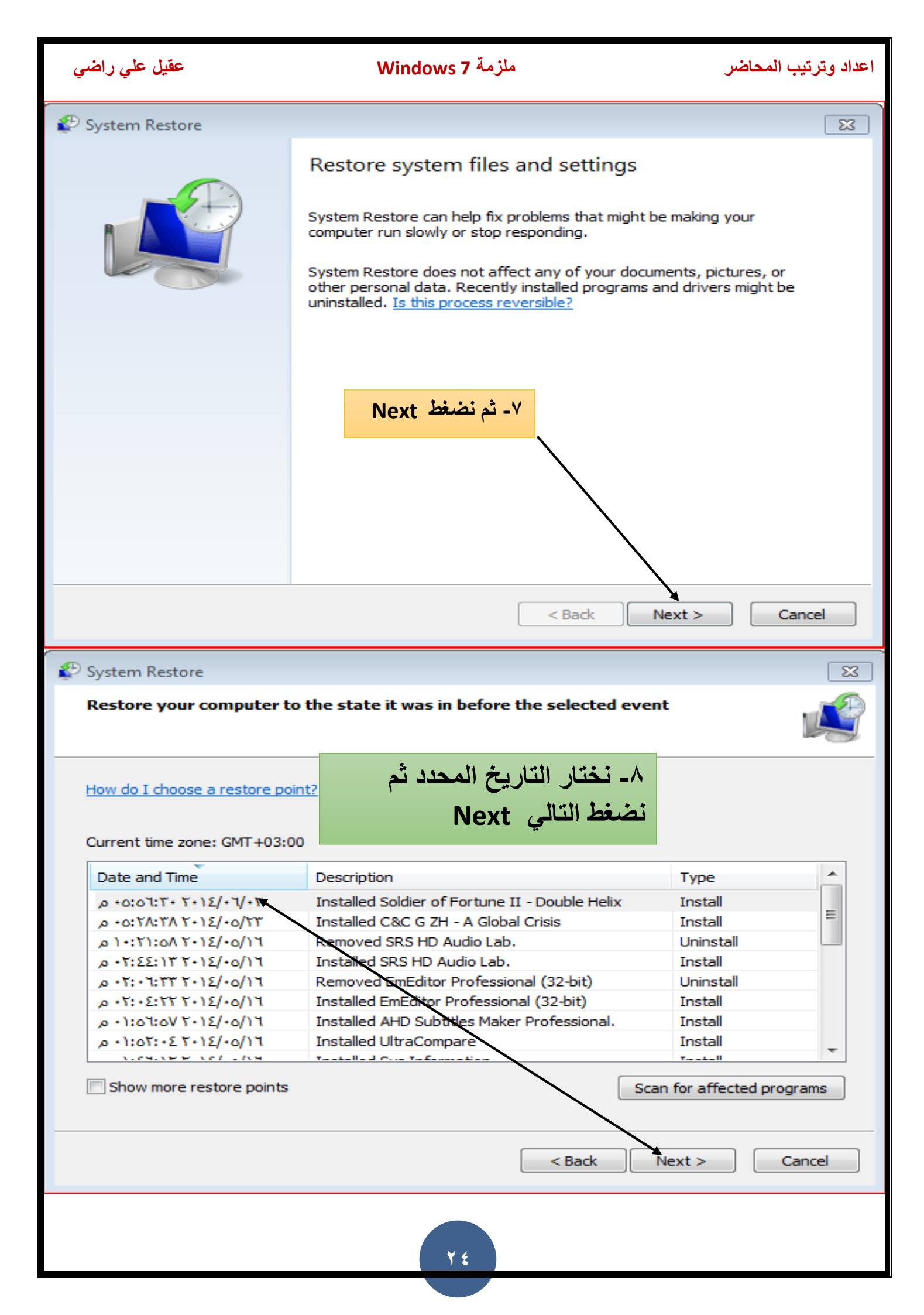

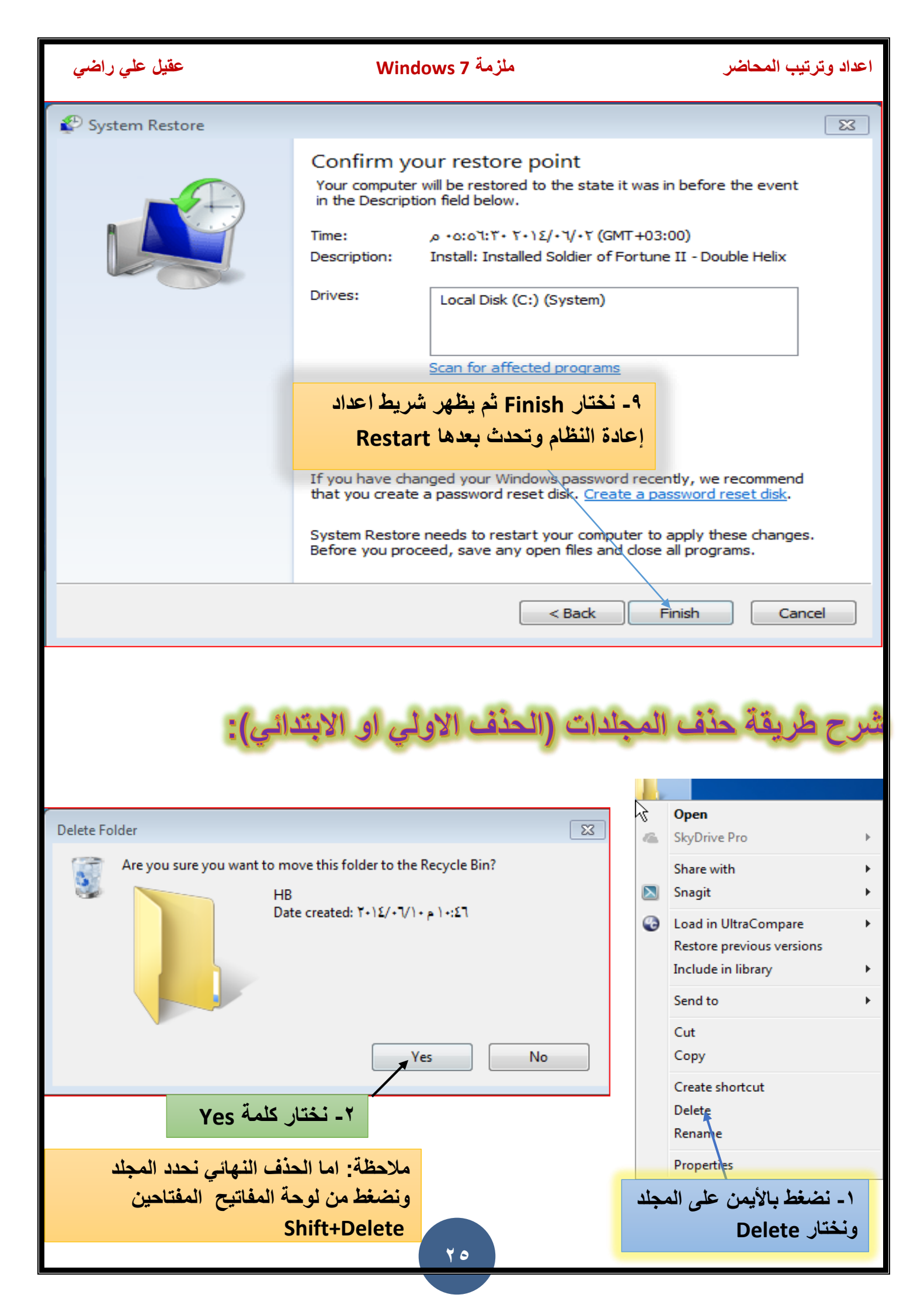

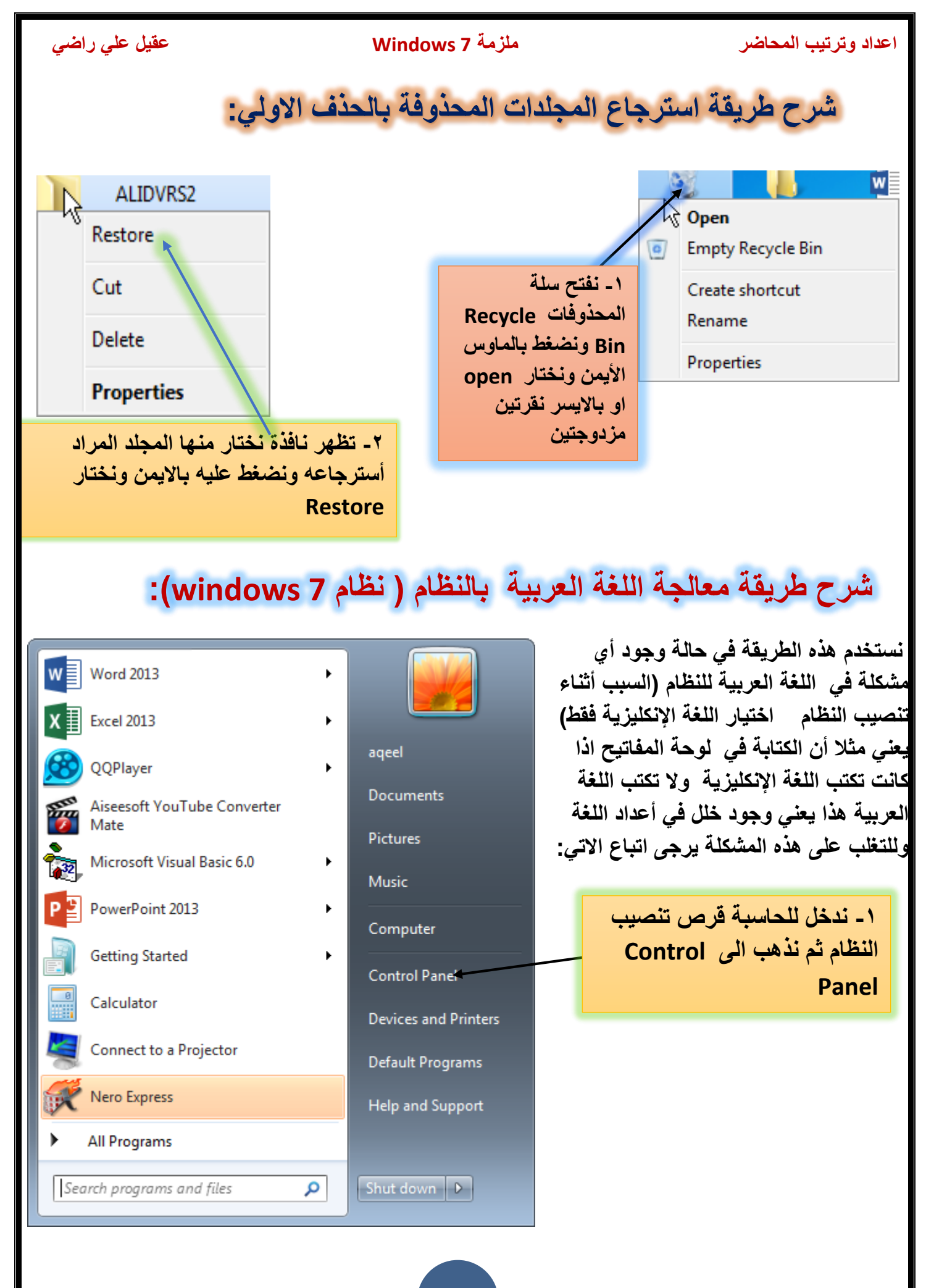

| عقيل علي راضي                                                                                                    | ملزمة Windows 7                                                                                                    | اعداد وترتيب المحاضر                                                                                                    |
|----------------------------------------------------------------------------------------------------|----------------------------------------------------------------------------------------------------|----------------------------------------------------------------------------------------------------|
| Adjust your computer's settir                                                                                                    | ngs                                                                                                    | View by: Category 🔻                                                                                                    |
| System and Security<br>Review your computer's st<br>Back up your computer's st<br>Back up your computer's st<br>Back up your computer<br>Find and fix problemsSecurity<br>Network and Internet<br>Connect to the Internet<br>View network status and ta<br>Choose homegroup and stSecurity<br>Network<br>Connect to the Internet<br>View network status and ta<br>Choose homegroup and stSecurity<br>Network<br>Network<br>Security<br>Network and Internet<br>View network status and ta<br>Choose homegroup and stSecurity<br>Network<br>Network<br>Network status and ta<br>Choose homegroup and stSecurity<br>Network<br>Network<br>Network<br>Network status and printers<br>Add a deviceSecurity<br>Niew<br>Niew< | ratus<br>Language<br>t<br>t<br>t<br>t<br>t<br>t<br>t<br>t<br>t<br>t<br>t<br>t<br>t                                                                                                    | User Accounts and Family Safety<br>Add or remove user accounts<br>Set up parental controls for any user<br>Appearance and Personalization<br>Change the theme<br>Change desktop background<br>Adjust screen resolution<br>Clock, Language, and Region<br>Change keyboards or other input methods<br>Ease of Access<br>Let Windows suggest settings<br>Optimize visual display |
| <ul> <li>Control Panel Home</li> <li>Control Panel Home</li> <li>System and Security</li> <li>Network and Internet</li> <li>Hardware and Sound</li> <li>Programs</li> <li>User Accounts and Family<br/>Safety</li> <li>Appearance and<br/>Personalization</li> <li>Clock, Language, and Region<br/>Ease of Access</li> </ul>                                                                                                    | Clock, Language, and Region Date and Time Set the time and date   Ch Add the Clock gadget to the Region and Language Change location   Change Formats Location   Keyboards and La Format: Arabic (Iraq) Date and time formats Short date: dd/MM/y Long date: dd MMMI Short time: hh:mm tt | hange the time zone Add clocks for different time zo<br>e desktop<br>e the date, time, or number format Change keyboar<br>S<br>nguages Administrative<br>yyyy<br>M, yyyy                                                                                                    |
|                                                                                                    | Long time: hh:mm:ss<br>First day of week: السبت<br>What does the notation mean?<br>Examples<br>Short date: ۲۰۱٤/۰٦/۱۵<br>Long date: ۲۰۱٤/۰٦/۱۵<br>Short time: 07:06 م<br>Long time: 07:06:20 م<br>Go online to learn about changing                                                       | Additional settings OK Cancel Apply                                                                                                    |

| عقيل علي راضي                                                                                                    | Windows 7                                                                            | اعداد وترتيب المحاضر                                                                                                    |
|----------------------------------------------------------------------------------------------------|--------------------------------------------------------------------------------------|----------------------------------------------------------------------------------------------------|
| Pregion and Language                                                                                                    | X                                                                                    |                                                                                                    |
| Formats Location Keyboards and Languages Administrative                                                                                                    |                                                                                      | Formats Location Keyboards and Languages Administrative                                                                                                    |
| Keyboards and other input languages<br>To change your keyboard or input language click Change keyt<br>Change keyt<br>How do I change the keyboard layout for the Welcome screen<br>Change Keyboard                                                                                                    | ooards.<br>ooards<br>?<br><b>ds -نختار s</b>                                         | Some software, including Windows, may provide you with additional content<br>for a particular location Some services provide local information such as news<br>and weather.<br>Current location:                                                                                                    |
|                                                                                                    |                                                                                      | ٤- نختار الموقع ( العراق)                                                                                                    |
| ٥- تحتار تبويب اللغة وتوحة المقانيح                                                                                                    |                                                                                      | See also                                                                                                    |
| How can Linstall additional languages?                                                                                                    |                                                                                      | Default location                                                                                                    |
| OK Cancel                                                                                                    | Apply                                                                                |                                                                                                    |
|                                                                                                    | , topy                                                                               |                                                                                                    |
| General       Language Bar       Advanced Key Settings         Default input language       Select one of the installed input languages to use as the d fields.         English (United States) - US         Installed services         Select the services that you want for each input language         Use the Add and Remove buttons to modify this list.         Image: Select the services that you want for each input language         Use the Add and Remove buttons to modify this list.         Image: Select the services that you want for each input language         Use the Add and Remove buttons to modify this list.         Image: Select the services that you want for each input language         Use the Add and Remove buttons to modify this list.         Image: Select the services that you want for each input language         Image: Select the services that you want for each input language         Image: Select the services that you want for each input language         Image: Select the services that you want for each input language         Image: Select the services that you want for each input language         Image: Select the services that you want for each input language         Image: Select the services that you want for each input language         Image: Select the services that you want for each input language         Image: Select the services that you want for each input language         Image: Select the services | E3 efault for all input  shown in the list.  Add Remove Properties Move Up Move Down | <ul> <li>✓ Text Services and Input Languages</li> <li>✓ General Language Bar Advanced Key Settings</li> <li>Default input language</li> <li>Select one of the installed input languages to use as the default for all input fields.</li> <li>✓ Arabic (Iraq) - Arabic (101)</li> <li>✓ Installed services</li> <li>Select the services that you want for each input language shown in the list. Use the Add and Remove buttons to modify this list.</li> <li>✓ English (United States)</li> <li>✓ Marbic (Iraq)</li> <li>✓ Arabic (Iraq)</li> <li>✓ Arabic (Iraq)</li> <li>✓ Arabic (101)</li> <li>✓ Remove</li> <li>✓ Arabic (101)</li> <li>✓ Remove</li> <li>✓ Arabic (101)</li> <li>✓ Move Up</li> <li>✓ Move Down</li> </ul> |
| OK Cance                                                                                                    | Apply                                                                                | OK Cancel Apply                                                                                                    |
|                                                                                                    | ۲ ۸                                                                                  |                                                                                                    |

| ، علي راضي | ملزمة Windows 7 عقيا                                                                                                    | اعداد وترتيب المحاضر                                                            |
|------------|----------------------------------------------------------------------------------------------------|---------------------------------------------------------------------------------|
|            | 🚔 Add Input Language                                                                                                    | 8                                                                               |
|            | Select the language to add using the checkbox                                                                                                    | es below. OK Cancel Preview                                                     |
|            | Arabic (Egypt)                                                                                                    | ٩-ثم تظهر نافذة نختار اللغة<br>العربية ونختار الاختيار<br>الثاني في بعض الاحيان |
|            | <ul> <li>Other</li> <li>Ink Correction</li> <li>Arabic (Jordan)</li> <li>Arabic (Kuwait)</li> <li>Arabic (Lebanon)</li> <li>Arabic (Libya)</li> </ul> |                                                                                 |

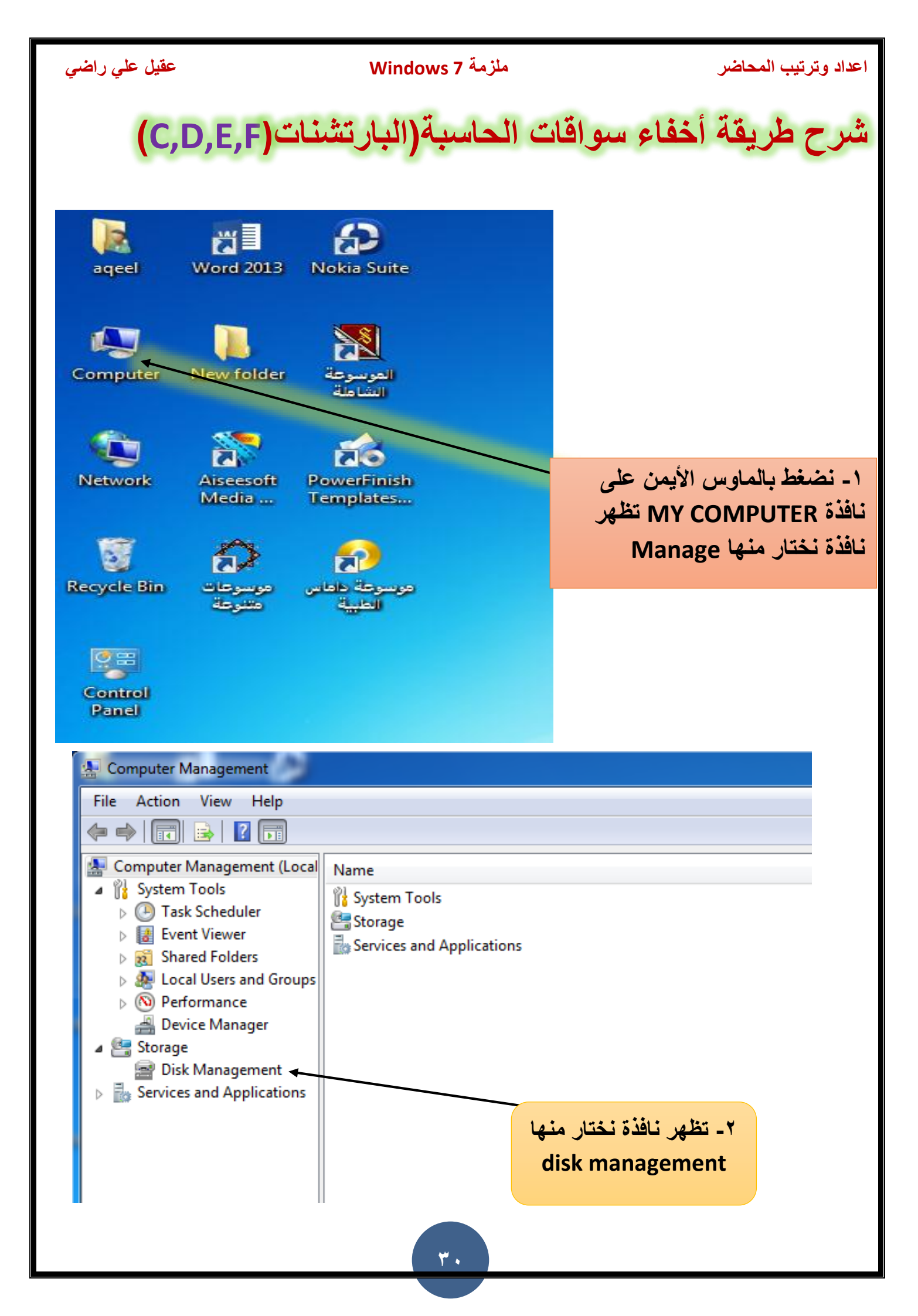

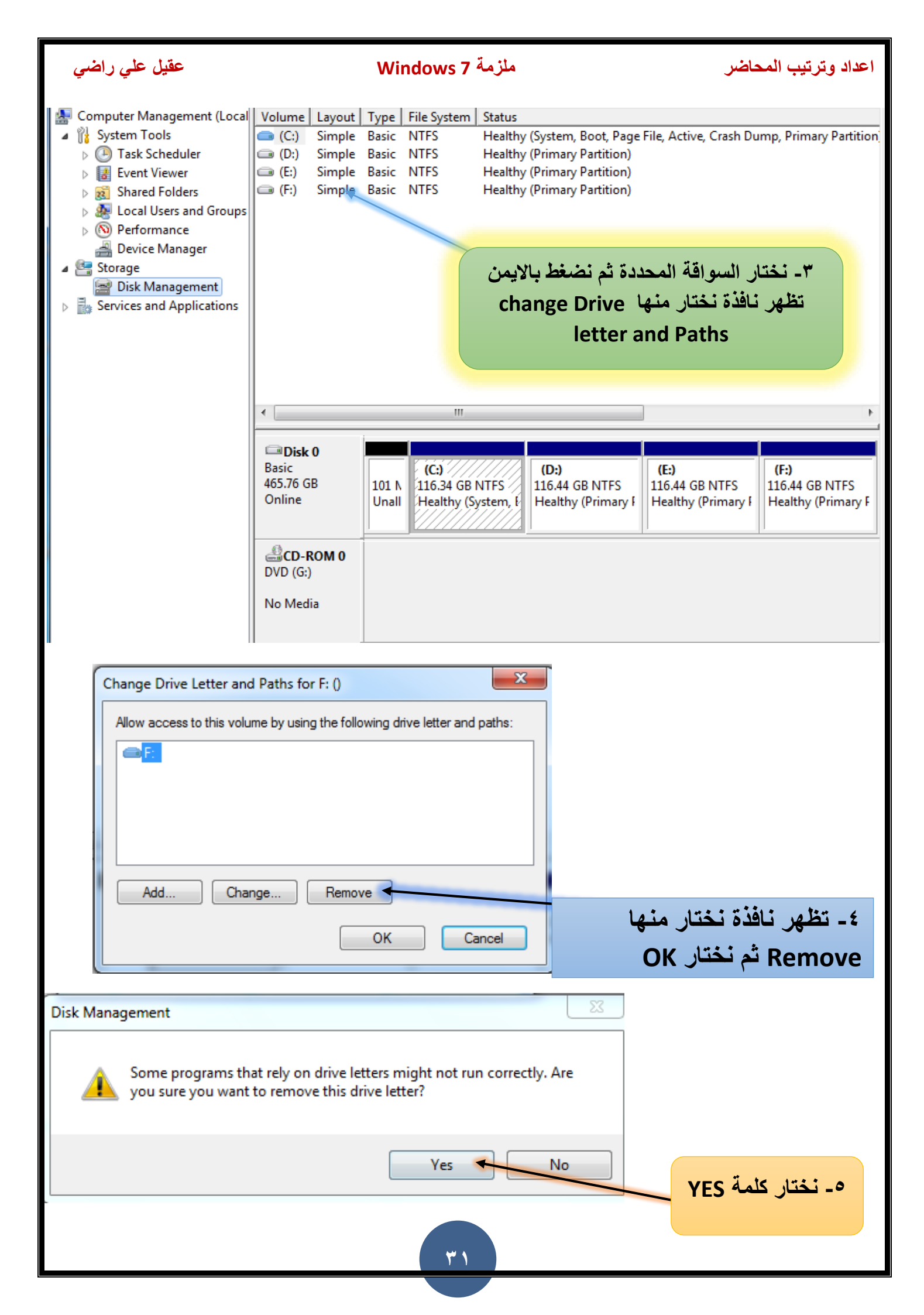

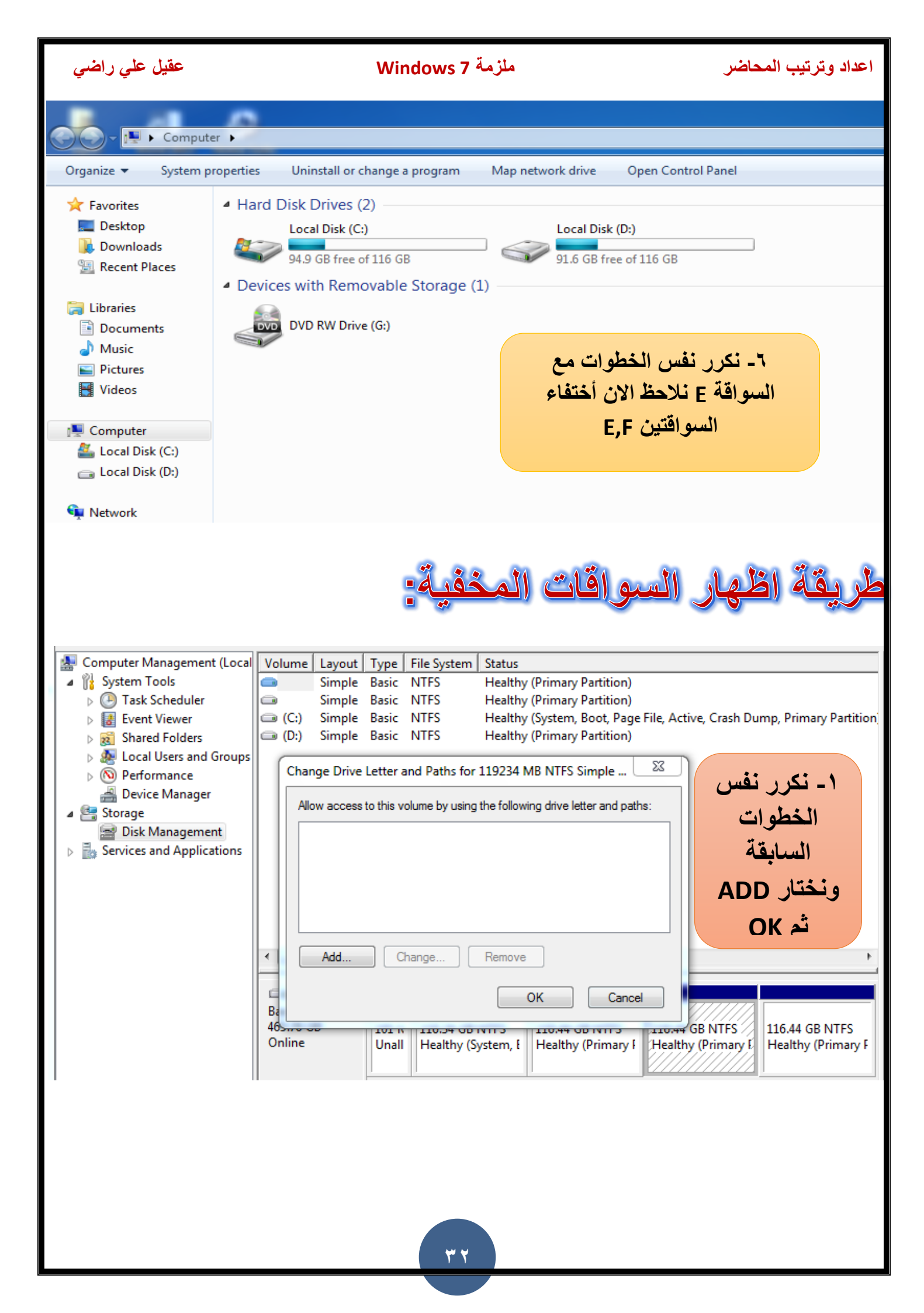

![](_page_32_Figure_0.jpeg)

![](_page_33_Picture_0.jpeg)

![](_page_34_Picture_0.jpeg)

![](_page_35_Picture_0.jpeg)

### ملزمة Windows 7

اعداد وترتيب المحاضر

![](_page_35_Picture_3.jpeg)

![](_page_36_Figure_0.jpeg)

![](_page_37_Picture_0.jpeg)

### ملزمة Windows 7

اعداد وترتيب المحاضر

## طريقة تسجيل البرنامج بالرقم السري (السيريال) ( S.N) :

| Name                                                                                                    | Date modified      | Туре                                                      | Size            |
|----------------------------------------------------------------------------------------------------|--------------------|-----------------------------------------------------------|-----------------|
| \mu Crack                                                                                                    | 6/17/2014 9:21 AM  | File folder                                               |                 |
| Follow Us to Support                                                                                                    | 6/17/2014 9:21 AM  | File folder                                               |                 |
| 🔊 Auto Reg Key                                                                                                    | 4/19/2014 10:33 AM | <b>Registration Entries</b>                               | 1 KB            |
| IDM 6.19 Build 2 Full Screenshot                                                                                                    | 4/19/2014 10:33 AM | JPEG image                                                | 121 KB          |
| 鎤 idman619build2                                                                                                    | 4/19/2014 10:34 AM | Application                                               | 5,745 KB        |
| 📄 Install Notes                                                                                                    | 4/19/2014 10:33 AM | Text Document                                             | 1 KB            |
| 📄 Serials 🗸                                                                                                    | 4/19/2014 10:33 AM | Text Document                                             | 1 KB            |
| 🛃 Visit Us!!!                                                                                                    | 4/19/2014 10:33 AM | Internet Shortcut                                         | 1 KB            |
|                                                                                                    | نرص وذلك بالنقر    | ثم نأخذ السيريال من الف<br>على Serials<br>القمنة البينامج | -1<br>7 : i - Y |
| Internet<br>Downlo                                                                                                    |                    | ايعوك البركامي                                            |                 |
|                                                                                                    | Serials - Notepad  |                                                           | X               |
| V Internet Download Manager 6.19<br>Tasks File Downloads View Help Registration                                                                                                    | First Name :       | Any Name                                                  |                 |
| Add URL Resume Stop Stop All Delete Delete C Options Scheduler Start Qu                                                                                                    | Last Name :        | Any Name                                                  |                 |
| Compressed     Documents     Please enter your registration details in the corresponding fields     and push OK button     Programs                                                                                                    | Email ID :         | Any Email ID                                              |                 |
| Wideo     First Name     ahmmed       Image: State of the state of the state o | Serials:           | لى 🔷                                                      | ٣- نضغط عا      |
| Serial number PYVST-R41EW-CTRNJ-GY56M<br>What is the "Serial number"?                                                                                                    | FYVST-R41EW-C      | YRM Registar                                              | اختيارation     |
| OK How to License Cancel                                                                                                    | UX068-H75ZL-G      | TNFA-IL559                                                |                 |
| *                                                                                                    | 7g7qy-nzwkq-2      | 3KRA-RAMQ4                                                |                 |
| <ul> <li>٤- نضع أي اسم يمكنك اختياره وحتى</li> <li>الايميل بشرط ان تكون معه عبارة</li> </ul>                                                                                                    | xdndr-kkw40-b      | 111L-V120W                                                |                 |
| yahoo.com@ثم نضغط موافق                                                                                                    | SJION-13SSB-6      | 18мд-6нвмв                                                | F .             |
|                                                                                                    |                    |                                                           |                 |

![](_page_38_Picture_0.jpeg)

![](_page_39_Picture_0.jpeg)

![](_page_40_Figure_0.jpeg)

| عقيل علي راضي                                                                                                    | ملزمة Windows 7                                                           | اعداد وترتيب المحاضر |
|----------------------------------------------------------------------------------------------------|---------------------------------------------------------------------------|----------------------|
| New Simple Volume Wizard                                                                                                    | area interesting these largest                                            | <b>X</b>             |
| Specify Volume Size<br>Choose a volume size that                                                                                                    | at is between the maximum and minimun                                     | n sizes.             |
| Maximum disk space in M                                                                                                    | 1B: 203865                                                                |                      |
| Minimum disk space in M                                                                                                    | B: 8                                                                      |                      |
| Simple volume size in MB                                                                                                    | 203865                                                                    |                      |
| اختيار الرقم المناسب يعني<br>واقة مثلا 200 GB ثم نضغط                                                                                                    | ۲- نقوم هنا ب<br>تحدیدحجم الس<br>NEXT<br>< Back                           | Next > Cancel        |
| New Simple Volume Wizard                                                                                                    | are made, Sec. Top                                                        | ×                    |
| Assign Drive Letter or P<br>For easier access, you o                                                                                                    | <b>ath</b><br>an assign a drive letter or drive path to y                 | your partition.      |
| <ul> <li>Assign the following of Mount in the following</li> <li>Mount in the following</li> <li>Do not assign a drive</li> <li>Next نافذة السواقة التي تم</li> </ul> | drive letter:<br>g empty NTFS folder:<br>Browse<br>e letter or drive path |                      |
|                                                                                                    |                                                                           |                      |
|                                                                                                    | < Back                                                                    | Next > Cancel        |
|                                                                                                    | ٤ ٢                                                                       |                      |

|   | عقيل علي راضي                                  | Win                | ملزمة dows 7                                            | اعداد وترتيب المحاضر                     |
|---|------------------------------------------------|--------------------|---------------------------------------------------------|------------------------------------------|
|   | New Simple Volume Wizard                       |                    |                                                         | X                                        |
|   | Format Partition<br>To store data on this part | ition, you m       | ust format it first.                                    |                                          |
|   | Choose whether you wan                         | t to format t      | his volume, and if so, what settings y                  | you want to use.                         |
|   | O not format this                              | volume             |                                                         |                                          |
|   | Format this volume                             | with the fo        | lowing settings:                                        | ۸- نختار نوع                             |
|   | File system:                                   |                    | NTFS -                                                  | الملقات NTFS او<br>٢٠٢٦٦ ثمن ذتار الترال |
|   | Allocation unit si                             | ze:                | Default                                                 | FAI32 تم تحتار التاني<br>NFXT            |
|   | Volume label:                                  |                    | New Volume                                              |                                          |
|   | 📝 Perform a qu                                 | ick format         |                                                         |                                          |
|   | Enable file ar                                 | nd folder co       | mpression                                               |                                          |
|   |                                                |                    |                                                         |                                          |
|   |                                                |                    |                                                         |                                          |
| l |                                                |                    | C BACK NEXT >                                           | Cancer                                   |
|   | New Simple Volume Wizard                       | -                  | Hadding Systems, Name 7                                 | 23                                       |
|   |                                                | Comp<br>Volut      | pleting the New Simpl<br>ne Wizard                      | e                                        |
|   |                                                | You hav<br>Wizard. | e successfully completed the New Sir                    | mple Volume                              |
|   |                                                | You sele           | cted the following settings:                            |                                          |
|   |                                                | Disk sel           | type: Simple volume<br>ected: Disk 0<br>size: 119225 MP | Â                                        |
|   |                                                | Drive let          | tter or path: E:                                        | =                                        |
|   |                                                | Allocatio          | on unit size: Default<br>label: New Volume              |                                          |
|   |                                                | Quick fr           | amat: Yes                                               | -                                        |
|   |                                                |                    | ۹- نختار أنهاء FINISH ثم نفتح MY                        |                                          |
|   |                                                | للمتواقد تم        | تقسيمها وهكذا مع بقية البارتشنات                        |                                          |
| B |                                                |                    |                                                         |                                          |
| 0 |                                                |                    | < Back Finish                                           | Cancel                                   |
|   |                                                |                    | ٤٣                                                      |                                          |

![](_page_43_Figure_0.jpeg)

System and Security Review your computer's status Back up your computer

Find and fix problems

![](_page_43_Picture_2.jpeg)

Network and Internet Connect to the Internet View network status and tasks Choose homegroup and sharing options

![](_page_43_Picture_4.jpeg)

Hardware and Sound View devices and printers Add a device

![](_page_43_Picture_6.jpeg)

Programs Uninstall a program

![](_page_43_Picture_8.jpeg)

![](_page_43_Picture_9.jpeg)

#### Appearance and Personalization Change the theme Change desktop background Adjust screen resolution

Clock, Language, and Region Change keyboards or other input methods Change display language

![](_page_43_Picture_12.jpeg)

Ease of Access Let Windows suggest settings Optimize visual display

لاختبار

![](_page_44_Picture_0.jpeg)

![](_page_45_Figure_0.jpeg)

![](_page_46_Picture_0.jpeg)

![](_page_47_Picture_0.jpeg)

![](_page_48_Picture_0.jpeg)

ملزمة Windows 7

اعداد وترتيب المحاضر

# شرح طريقة تنظيف السواقة (C) من الملفات الزائدة:

![](_page_48_Figure_4.jpeg)

![](_page_49_Picture_0.jpeg)

![](_page_50_Figure_0.jpeg)

![](_page_51_Picture_0.jpeg)

![](_page_52_Picture_0.jpeg)

| عقيل علي راضي | ملزمة Windows 7                                                                                                    | اعداد وترتيب المحاضر                                                                           |
|---------------|----------------------------------------------------------------------------------------------------|------------------------------------------------------------------------------------------------|
|               | Tisk Cleanup for (C:)                                                                                                    | 8                                                                                              |
|               | You can use Disk Cleanup to free up to 1.57 GB of disk space on (C:).                                                                                                    |                                                                                                |
|               | Setup Log Files       1.04 KB         Image: Comportant files       0 bytes         Image: Comportant files       21.0 MB         Image: Comportant files       21.0 MB         Image: Comportant files       1.41 GB         Image: Comportant files       1.41 GB         Image: Comportant files       1.41 GB         Image: Comportant files       1.41 GB         Image: Comportant files       1.41 GB         Image: Comportant files       1.41 GB         Image: Comportant files       1.41 GB         Image: Comportant files       1.41 GB |                                                                                                |
|               | Total amount of disk space you gain:       1.57 G         Description       Downloaded Rrogram Files are ActiveX controls and Java applet downloaded automatically from the Internet when you view certain pages. They are temporarily stored in the Downloaded Program Files folder on your hard disk.                                                                                                    | GB<br>s<br>in                                                                                  |
|               | Clean up system files View Files How does Disk Cleanup work?                                                                                                    |                                                                                                |
|               | OK Can                                                                                                    |                                                                                                |
| <b>ىل</b>     | ر كافة المربعات التالية أي نضع علامة صح داذ<br>ن هذه الملفات الظاهرة هي عبارة عن ملفات<br>بطئ في عمل الحاسبة لإن النظام موجود في<br>هذه الملفات موجودة في الـ Cومن ثم نضغط OK                                                                                                    | <ul> <li>۷- نقوم بتأشير</li> <li>کل المربعات لا</li> <li>زائدة وتسبب بالبارتشن C وم</li> </ul> |
|               |                                                                                                    |                                                                                                |

![](_page_54_Figure_0.jpeg)

![](_page_55_Picture_0.jpeg)

![](_page_56_Figure_0.jpeg)

| عقيل علي راضي                          | ملزمة Windows 7                            | اعداد وترتيب المحاضر           |
|----------------------------------------|--------------------------------------------|--------------------------------|
| Burn to Disc                           |                                            | 8                              |
| Prepare this disc                      |                                            |                                |
| Disc title:<br>ملازم                   | NE                                         | ٥- نختار XT                    |
| Recording speed:<br>32x 	w             |                                            |                                |
| New files being burned t<br>same name. | to the disc will replace any files already | y on the disc if they have the |
| Close the wizard after                 | er the files have been burned              |                                |
|                                        |                                            | Next Cancel                    |
| 🌀 🏭 Burn to Disc                       |                                            | 83                             |
| Please wait                            |                                            |                                |
| Performing final steps to              | o finish this disc                         |                                |
| Estimated time left: 30 s              | seconds                                    |                                |
|                                        |                                            |                                |
|                                        |                                            |                                |
|                                        |                                            |                                |
|                                        |                                            |                                |
|                                        |                                            | Next Cancel                    |
|                                        | • ^                                        |                                |

![](_page_58_Picture_0.jpeg)

![](_page_59_Figure_0.jpeg)

![](_page_60_Figure_0.jpeg)

| عقيل علي راضي |                                                                                            |                                                          |                                |                                                     |                                                                                                    | ملزمة Windows 7                                                                                                    | اعداد وترتيب المحاضر |  |
|---------------|--------------------------------------------------------------------------------------------|----------------------------------------------------------|--------------------------------|-----------------------------------------------------|----------------------------------------------------------------------------------------------------|----------------------------------------------------------------------------------------------------|----------------------|--|
| Calculator    |                                                                                            |                                                          |                                |                                                     |                                                                                                    |                                                                                                    |                      |  |
| V             | View Edit Help                                                                             |                                                          |                                |                                                     |                                                                                                    |                                                                                                    |                      |  |
|               | 0                                                                                          |                                                          |                                |                                                     | 0                                                                                                    | Select the type of unit you want to convert                                                                                       |                      |  |
|               | MC                                                                                         | MR                                                       | MS                             | M+                                                  | M-                                                                                                    | Area                                                                                                    | <b>•</b>             |  |
| [             | ←                                                                                          | CE                                                       | с                              | ±                                                   | √                                                                                                    | Enter value                                                                                                    |                      |  |
| [             | 7                                                                                          | 8                                                        | 9                              | /                                                   | %                                                                                                    | Acres                                                                                                    | <b></b>              |  |
|               | 4                                                                                          | 5                                                        | 6                              | *                                                   | 1/x                                                                                                    | То                                                                                                    |                      |  |
| [             | 1                                                                                          | 2                                                        | 3                              | -                                                   |                                                                                                    | Arres                                                                                                    |                      |  |
| [             | 0                                                                                          | )                                                        |                                | +                                                   |                                                                                                    | Add                                                                                                    |                      |  |
|               | وحساب قيم الطاقة وتحويل الوحدات وحساب الساعات وكلك القيام بالعمليات الحسابية وغيرها<br>الخ |                                                          |                                |                                                     |                                                                                                    |                                                                                                    |                      |  |
|               |                                                                                            |                                                          |                                |                                                     |                                                                                                    |                                                                                                    |                      |  |
|               | Calc                                                                                       | ulator                                                   | lala                           |                                                     |                                                                                                    |                                                                                                    |                      |  |
|               | Calc                                                                                       | ulator<br>Edit H                                         | lelp                           |                                                     |                                                                                                    |                                                                                                    |                      |  |
|               | Calc                                                                                       | ulator<br>Edit H                                         | -lelp                          |                                                     |                                                                                                    | Select the type of unit you want to convert                                                                                       |                      |  |
|               | Calc                                                                                       | ulator<br>Edit H                                         | Help                           | [                                                   |                                                                                                    | Select the type of unit you want to convert          Time         From                                                            |                      |  |
|               | Calc<br>View                                                                               | ulator<br>Edit H                                         | -lelp                          |                                                     | × •                                                                                                    | Select the type of unit you want to convert          Time         From         22                                                 |                      |  |
|               | Calc<br>View                                                                               | ulator<br>Edit H                                         | lelp                           |                                                     | • •                                                                                                    | Select the type of unit you want to convert          Time         From         22         Day                                     |                      |  |
|               | Calc<br>View<br>Count =                                                                    | ulator<br>Edit H                                         | Help<br>MS                     | M+                                                  | ▲ ▼<br>0<br>M-                                                                                         | Select the type of unit you want to convert          Time         From         22         Day         To         528              |                      |  |
|               | Calc<br>View                                                                               | ulator<br>Edit H                                         | Help<br>MS<br>C                | M+<br>F-E                                           | ● ▼<br>Ø<br>M-<br>Exp                                                                                  | Select the type of unit you want to convert          Time         From         22         Day         To         528         Hour |                      |  |
|               | Calc<br>View<br>Count =<br>MC                                                              | ulator<br>Edit H                                         | Help<br>Ms<br>C<br>9           | M+<br>F-E<br><i>x</i>                               | ▲ ▼<br>Ø<br>M-<br>Exp<br>x <sup>2</sup>                                                                | Select the type of unit you want to convert          Time         From         22         Day         To         528         Hour |                      |  |
|               | Count =                                                                                    | ulator<br>Edit H<br>Edit H<br>CAD<br>8<br>5              | Help<br>Ms<br>C<br>9<br>6      | M+<br>F-E<br>Σx                                     | $0$ $\mathbf{M}$ $\mathbf{Exp}$ $\mathbf{x}^2$ $\mathbf{\Sigma}x^2$                                    | Select the type of unit you want to convert          Time         From         22         Day         To         528         Hour |                      |  |
|               | Count =                                                                                    | ulator<br>Edit H<br>Edit H<br>MR<br>CAD<br>8<br>5<br>2   | Help<br>Ms<br>C<br>9<br>6<br>3 | $M+$ $F-E$ $\overline{x}$ $\Sigma x$ $\sigma_n$     | M-<br>Exp<br>$\overline{x^2}$<br>$\Sigma x^2$<br>$\sigma_{n-1}$                                        | Select the type of unit you want to convert          Time         From         22         Day         To         528         Hour |                      |  |
|               | Count :<br>MC                                                                              | ulator<br>Edit H<br>Edit H<br>CAD<br>8<br>5<br>2<br>0    | Help<br>Ms<br>C<br>9<br>6<br>3 | $M \div$ $F-E$ $\overline{x}$ $\sigma_n$ $\pm$      | $M$ Exp $\overline{x^2}$ $\Sigma x^2$ $\sigma_{n-1}$ Add                                               | Select the type of unit you want to convert          Time         From         22         Day         To         528         Hour |                      |  |
|               | Count :<br>MC                                                                              | ulator<br>Edit H<br>Edit H<br>CAD<br>8<br>5<br>2<br>0    | Help<br>Ms<br>C<br>9<br>6<br>3 | $M+$ F-E $\overline{x}$ $\Sigma x$ $\sigma_n$ $\pm$ | $M$ Exp $\overline{x^2}$ $\Sigma x^2$ $\sigma_{n-1}$ Add                                               | Select the type of unit you want to convert          Time         From         22         Day         To         528         Hour |                      |  |
|               | Count :<br>MC                                                                              | ulator<br>Edit H<br>= 0<br>MR<br>CAD<br>8<br>5<br>2<br>0 | Help<br>MS<br>C<br>9<br>6<br>3 | $M^+$ $F^-E$ $\overline{x}$ $\sigma_n$ $\pm$        | $\mathbf{O}$ $\mathbf{M}$ $\mathbf{Exp}$ $\mathbf{x}^{2}$ $\mathbf{x}^{2}$ $\mathbf{\sigma}_{n-1}$ Add | Select the type of unit you want to convert          Time         From         22         Day         To         528         Hour |                      |  |